| สา | งบัญ       | หน้า                                    |
|----|------------|-----------------------------------------|
| 1. | การเข้าใช้ | รังาน1                                  |
|    | 1.1.       | การเข้าสู่การใช้งานข่าวประกวดราคา1      |
| 2. | รายละเอี   | ยดโครงการ                               |
|    | 2.1.       | ขั้นตอนการส่งโครงการให้จังหวัด3         |
| 3. | รายงานส    | ถานะจัดซื้อจัดจ้าง5                     |
|    | 3.1.       | การเข้าสู่การรายงานสถานะจัดซื้อจัดจ้าง5 |
|    | 3.2.       | การบันทึกสถานะการจัดซื้อจัดจ้าง5        |
|    | 3.2.1      | . สำรวจออกแบบ6                          |
|    | 3.2.2      | . ประมาณราคา7                           |
|    | 3.2.3      | . ร่าง TOR8                             |
|    | 3.2.4      | . ประกาศประกวดราคา10                    |
|    | 3.2.5      | . ทราบผลประกวดราคา13                    |
|    | 3.2.6      | . ขอความเห็นชอบราคาจาก สงป15            |
|    | 3.2.7      | . รอลงนาม(แสดงผลให้ประชาชนทราบ)17       |
|    | 3.2.8      | . ลงนามในสัญญา18                        |
|    | 2.2.9      | การรับโครงการ                           |

#### 1. การเข้าใช้งาน

## 1.1.การเข้าสู่การใช้งานข่าวประกวดราคา

สามารถเข้าผ่าน URL ต่อไปนี้ http://intranet.drr.go.th/wappdor\_tor/login.aspx

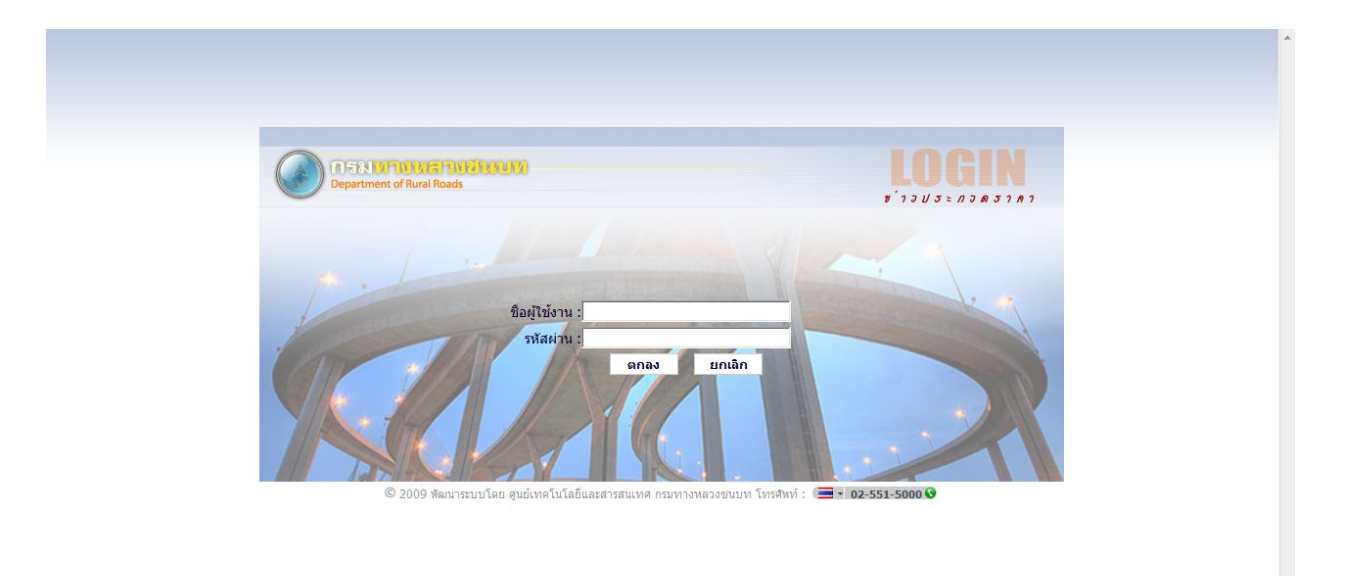

## รูปที่ 1: หน้าจอ Login

| รายการ                            | คำอธิบาย          |
|-----------------------------------|-------------------|
| <ul> <li>ชื่อผู้ใช้งาน</li> </ul> | ป้อนชื่อผู้ใช้งาน |
| <ul> <li>รหัสผ่าน</li> </ul>      | ป้อนรหัสผ่าน      |
| ● คลิก ตกลง                       | เพื่อเข้าสู่ระบบ  |

| 1-64 | 4-6238      | 30 หรือ ดาวนโหลดค่มือการใช้งานข่าวประกวดราคา                                 |                                 |                     |                | 1            | ยินดีต้อน <sup>,</sup>   | รับ drradmi                  | n เข้าสู่ระบ                 | น [ออก                 | จากระบ               |
|------|-------------|------------------------------------------------------------------------------|---------------------------------|---------------------|----------------|--------------|--------------------------|------------------------------|------------------------------|------------------------|----------------------|
|      |             | รายงานสถ                                                                     | านะการจัดขึ้อจัดจ้าง            |                     |                |              |                          |                              |                              |                        |                      |
|      |             | ปิงบประมาณ เลือกปิงบประมาณทั้งหมด 👻                                          | ประเภทงบประมา                   | าณ เลื              | อกประเภท       | งบประมา      | าณทั้งหมด                |                              |                              | •                      |                      |
|      |             | ประเภทโครงการ เลือกประเภทโครงการทั้งหมด                                      | กิจกร                           | รม เลื              | อกกิจกรรม      | เหลักทั้งา   | หมด                      |                              |                              | •                      |                      |
|      |             | หน่วยดำเนินการ เลือกหน่วยดำเนินการทั้งหมด                                    | ใส่คำที่ต้องการค้น              | 147                 |                |              |                          |                              |                              | 0                      |                      |
|      |             |                                                                              |                                 |                     |                |              |                          |                              | จำน                          | JU 52 57               | ษยการ                |
|      | สาดับ<br>ที | ชื่อโครงการ                                                                  | ประเภท<br>การจัดชื่อ<br>จัดจ้าง | สำรวจ<br>ออก<br>แบบ | ประมาณ<br>ราคา | ร่าง<br>TOR  | ประกาศ<br>ประกวด<br>ราคา | ุทราบผล<br>การประกวด<br>ราดา | ขอความ<br>เห็นชอบ<br>จากสงป. | รอลง<br>นามใน<br>สัญญา | ลงนาม<br>ใน<br>สัญญา |
| >    | 52          | สะพาน คสล.ข้ามคลองพังงา อ.เมือง จ.พังงา ระยะทาง 0.000                        | ประกวดราคา                      |                     |                |              |                          |                              | V                            |                        |                      |
| ۲    | 51          | สะพานข้ามส่าน้ำลี้ อ.ลี้ จ.สำหูน ระยะทาง 0.000                               | ประกวดราคา                      |                     |                | 100          |                          |                              | 4                            |                        |                      |
| ۲    | 50          | สะพาน คสล.ข้ามแม่น้ำยวม (บ.แม่ทะลุ) อ.สบเมย จ.แม่ฮ่องสอน                     | ประกวดราคา                      |                     |                | $\checkmark$ |                          |                              |                              |                        |                      |
| ۲    | 49          | สะพานข้ามแม่น้ำน่าน อ.ท่าวังผา จ.น่าน                                        | ประกวดราคา                      |                     |                |              |                          | 1                            |                              |                        |                      |
| 0    | 48          | สะพานข้ามห้วยบังอี่ อ.เมือง จ.มุกดาหาร                                       | ประกวดราคา                      |                     |                |              |                          |                              |                              |                        |                      |
| >    | 47          | สะพานข้ามแม่น้ำสงคราม อ.ศรีสงคราม จ.นครพนม                                   | ประกวดราคา                      |                     |                |              |                          |                              |                              |                        |                      |
| >    | 46          | สะพานข้ามแม่น้ำแควหนุมาน อ.กบินทร์บุรี จ.ปราจีนบุรี                          | ประกวดราคา                      |                     |                |              |                          |                              |                              |                        |                      |
| ۲    | 45          | สะพานข้ามแม่น้ำวัง อ.แม่พริก จ.ลำปาง                                         | ประกวดราคา                      |                     |                |              |                          |                              |                              |                        |                      |
| ۲    | 44          | สะทานข้ามแม่น้ำยม อ.ลอง จ.แทร่                                               | ประกวดราคา                      |                     |                |              |                          |                              |                              |                        |                      |
| ۲    | 43          | สะพานข้ามแม่น้ำน่าน อ.พรทมพิราม จ.พิษณุโลก                                   | ประกวดราคา                      |                     |                |              |                          |                              |                              |                        |                      |
| ۲    | 42          | สะพานข้ามคลองวังเจ้า จ.กำแหงเหชร                                             | ประกวดราคา                      |                     |                |              |                          |                              |                              |                        |                      |
| Ş    | 41          | สะพานข้ามสำเขบาย อ.ไทยเจริญ จ.ยโสธร                                          | ประกวดราคา                      |                     |                |              |                          |                              |                              |                        |                      |
| 0    | 40          | สะพานข้ามแม่น้ำเลย อ.ภูหลวง จ.เลย                                            | ประกวดราคา                      |                     |                |              |                          |                              |                              |                        |                      |
| •    | 39          | สะพานข้ามลำนำพรม อ.บ้านแท่น จ.ชัยภูมิ                                        | ประกวดราคา                      |                     |                |              |                          |                              |                              |                        |                      |
| •    | 38          | สะพานข้ามห้วยสามหาง อ.ท่ายาง จ.เพชรบุรี                                      | ประกวดราคา                      |                     |                |              |                          |                              |                              |                        |                      |
| •    | 37          | สะพานข้ามคลองยางขวาง อ.บางสะพาน จ.ประจวบคีรีขันธ์                            | ประกวดราคา                      |                     |                |              |                          |                              |                              | 1                      |                      |
| ~    | 36          | ข่ามทางรถไฟบนถนนสายทาง ปข.4020 แยกทล.3168 บ.บ่อนอก อ.เมือง จ.ประจวบคิริขันธ์ | ประกวดราคา                      |                     |                |              |                          |                              |                              |                        |                      |
| ~    | 35          | สะพานขามคลองรงเดนดอ.นายายอาม จ.จันทบุริ                                      | ประกวดราคา                      |                     |                |              |                          |                              |                              |                        |                      |
| ~    | 34          | สะพานขามแมนานอย อ.สรรคบุร จ.ชิยนาท                                           | ประกวดราคา                      |                     |                |              |                          |                              |                              |                        |                      |
| Ş    | 33          | สะพานขามคลองสนบุน อ.ลำทับ จ.กระบั                                            | ประกวดราคา                      |                     |                |              |                          |                              |                              |                        |                      |

รูปที่ 2: หน้าจอหลักข่าวประกวดราคา

Betimes Solutions

#### 2. รายละเอียดโคงการ

# 2.1.ขั้นตอนการส่งโครงการให้จังหวัด

สามารถเข้าผ่าน URL ต่อไปนี้ http://intranet.drr.go.th/wappdor\_tor/login.aspx คลิดเลือก ข้อมูลโครงการ ปรากฏดังภาพ

|                                                                    |       |        |                                      |                                |                                        |                      | ยินดีต้อนรับ pathum เข้าสู่ระบบ                                                                                                    | [ออกจากระเ                   |
|--------------------------------------------------------------------|-------|--------|--------------------------------------|--------------------------------|----------------------------------------|----------------------|----------------------------------------------------------------------------------------------------|------------------------------|
|                                                                    |       |        |                                      |                                |                                        | ข้                   | ้อมูลโครงการ                                                                                                    |                              |
| ปีงบประมาณ เลือกประมาณทั้งหมด 🗸 ประเภทงบประมาณ เลือกประเภทงบประมาณ |       |        |                                      |                                |                                        |                      |                                                                                                    |                              |
|                                                                    |       |        | ประเภทโครงกา                         | ร เลือกประเภทโต                | จรงการทั้งหมด                          | -                    | กิจกรรม เลือกกิจกรรมหลักทั้งหมด                                                                                                    |                              |
|                                                                    |       |        | un la un da uña una a                |                                |                                        |                      | ริสตรนี้ตัว เอาตรับเว                                                                                                    |                              |
|                                                                    |       |        | หนวยดาเนนกา                          | ร ทธร.บทุมธาน                  |                                        | •                    | เสดาหลองการคนหา                                                                                                    |                              |
|                                                                    | สำคับ | ป้งบ   | ประเภท                               | ประเภท                         | กิจกรรม                                | ประเภท<br>การจัดชื่อ | จำนวน 1<br>ชื่อโครงการ                                                                                                    | 7 รายการ<br>สถานะ            |
|                                                                    | ท     | ประมาณ | งบประมาณ                             | โครงการ                        |                                        | จัดจ้าง              |                                                                                                    |                              |
| ×                                                                  | 5512  | 2554   | ī.                                   | บูรณะและพื้นฟูหลัง<br>น้ำท่วม  | ปารุงรักษาทาง                          |                      | แยกทางหลวงหมายเลข 305-เลียบคลองสิบ อ.สำลูกกา จ.ปทุมธานี                                                                                                    | อนุมัติแล้ว                  |
| V                                                                  | 5511  | 2554   |                                      | บูรณะและพบพูหลง<br>น้ำท่วม     | ปารุงรักษาทาง                          |                      | แยกทางหลวงหมายเลข 346-วัดเจดีย์หอย อ.ลาดหลุมแก้ว จ.ปทุมธานี                                                                                                    | อนุมัติแล้ว                  |
| W.                                                                 | 5510  | 2554   | รายการปีเดียว                        | ข้อมาไวรง                      | ปารงรักษาทาง                           | ประกวดราคา           | แยกทางหลวงหมายเลข 305-บ้านคลองห้า อ.คลองหลวง จ.ปทมธานี ระยะทาง 2.900 กิโลเมตร                                                                                                    |                              |
| ×                                                                  | 5512  | 2554   |                                      | บูรณะและฟื้นฟูหลัง<br>น้ำท่วม  | ปารุงรักษาทาง                          |                      | แยกทางหลวงหมายเลข 305-เลียบคลองสิบ อ.สำลูกกา จ.ปทุมธานี                                                                                                    | อนุมัติแล้ว                  |
| V                                                                  | 5511  | 2554   |                                      | บูรณะและพื้นฟูหลัง<br>ป้องร่อน | ปารุงรักษาทาง                          |                      | แยกทางหลวงหมายเลข 346-วัดเจดีย์หอย อ.ลาดหลุมแก้ว จ.ปทุมธานี                                                                                                    | อนุมัติแล้ว                  |
| V.                                                                 | 5510  | 2554   | รายการที่เดียว                       | ข่อมาโารง                      | ปารงรักษาทาง                           | ประกวดราคา           | า แยกทางหลวงหมายเลข 305-ท้านดุลองห้า อ.ดลองหลวง จ.ปทมธวนี ระยะทาง 2.900 กิโลเมตร                                                                                                    |                              |
| 2                                                                  | 3139  | 2554   | รายการปีเดียว                        | ก่อสร้าง                       | ยกระดับมาตรฐานทาง                      | ประกวดราคา           | สายแยก ทล.1 - เลียบคลองระพีฬฒน์ ต.คลองหก อ.คลองหลวง จ.ปทุมธานี ระยะทาง 1.120 กิโลเมตร                                                                                                    | <b>ວ</b> ນຸນັ <b>ທິແ</b> ລ້ວ |
| 2                                                                  | 3138  | 2554   | รายการปีเดียว                        | ก่อสร้าง                       | ยกระดับมาตรฐานทาง                      | ประกวดราคา           | สายแยก ทล.305 - เลียบคลองสิบเอ็ด ผึงตะวันตก ต.บิงกาสาม อ.หนองเสือ จ.ปทุมธานี ระยะทาง 1.000                                                                                                    | อนุมัติแล้ว                  |
| ×                                                                  | 2659  | 2554   | รายการปีเดียว<br>(แปรณัตติ)          | ก่อสร้าง                       | ยกระดับมาตรฐานทาง<br>ยกระดับมาตรฐานทาง | ประกวดราคา           | สายแยก พล.305 - เลขมหลองเจต หงตะวนออก ต.สาสุกกา อ.สาสุกกา จ.20 ทุมธาน ระยะทาง 0.970 กาสเมตร<br>ก่อสร้างถนนสายแยก ทล.305-เลียบคลองเจ็ด ฝั่งตะวันออก ต.สาสุกกา อ.สาลุกกา จ.ปทุมธาน ระยะทาง 0.970<br>กิโลเบธร | อนุมตแลว<br>อนุมัติแล้ว      |
| ×                                                                  | 2101  | 2553   | แผนปฏิบัติการ<br>ไทยเข้มแข็ง<br>2555 | ก่อสร้าง                       | ก่อสร้างทางภายในหมู่<br>บ้าน           | ประกวดราคา           | ก่อสร้างถนน คสล. สายซอย 3 หมู่ที่ 9 ค.บึงกาสาม อ.หนองเสือ จ.ปทุมธานี ระยะทาง 1.400 กิโลเมตร                                                                                                    | ວນຸນັທິແລ້ວ                  |
| ×                                                                  | 2100  | 2553   | แผนปฏิบัติการ<br>ไทยเข้มแข็ง<br>2555 | ก่อสร้าง                       | ก่อสร้างทางภายในหมู่<br>บ้าน           | ประกวดราคา           | ก่อสร้างถนน คสล. สายขอยบัวยายมี หมู่ที่ 3 ค.บางหูน อ.เมือง จ.ปทุมธานี ระยะทาง 1.000 กิโลเมตร                                                                                                    | อนุมัติแล้ว                  |
| ¥                                                                  | 1390  | 2553   | รายการปีเดียว                        | กิจกรรมปารุง<br>รักษาทาง       | ปารุงรักษาทาง                          | ประกวดราคา           | ช่อมสร้างผิวทางแอสฟิลดิกคอนกรีต สาย ปท 3028 แยกทางหลวงหมายเลข 305 – บ้านคลองเก้า(ฝั่งตะวันตก)<br>อำเภอธัญบุรี, สำลูกกา จังหวัดปทุมธานี ระยะทาง 1.210 กิโลเมตร                                              | อนุมัติแล้ว                  |
| ×                                                                  | 1330  | 2553   | รายการปีเดียว                        | อำนวยความ<br>ปลอดภัย           | อำนวยความปลอดภัย<br>งานทาง             | ประกวดราคา           | ก่อสร้างปรับปรุงแก้ไขบริเวณเสี่ยงอันตราย บริเวณคอขวด : ไหล่ทาง สาย ปท 3023 แยกทางหลวงหมายเลข<br>305 - เลี้ยบคลองสิบเอ็ค (ตะวันตก) อำเภอธัญบุรี, หนองเสือ จังหวัดปทุมธานี ระยะทาง 1.925 กิโลเมตร            | <b>ວ</b> ນຸນັ <b>ທິແ</b> ລ້ວ |
| ×                                                                  | 12    | 2553   | แผนปฏิบัติการ<br>ไทยเข้มแข็ง<br>2555 | ,<br>,                         | ถนนไร้ฝุ่น                             | ประกวดราคา           | โครงการถนนไร้ฝุ่นสายแยก ทล.305 - เลียบคลองสิบเอ็ด ดั่งตะวันออก ด่าบลนพรัดน์ อำเภอหนองเสือ จังหวัด<br>ปทุมธานี ระยะทาง 2.289 กิโลเมตร                                                                       | ວນຸນັ <b>ທິແ</b> ລ້ວ         |
| ×                                                                  | 9     | 2553   | แผนปฏิบัติการ<br>ไทยเข้มแข็ง<br>2555 |                                | ถนนไร้ฝุ่น                             | ประกวดราคา           | โครงการถนนไร้ฝุ่นสายแยก ทล.1 - เดียบคลองระพิพัฒน์ ด่าบลบึงขำอ่อ , บึงกาสาม อำเภอหนองเสือ จังหวัด<br>ปรมธานี ระยะทาง 1.815 กิโลเมตร                                                                         | อนุมัติแล้ว                  |

รูปที่ 3:แสดงข้อมูลโครงการ

Betimes Solu

| ไระกวดราคา                                                                                                    |                                                                                                    |                                                                          |                                                                                                    |                                                                                                    |                    |                                    | <mark>กรมห</mark><br>Depart                                                   | าางหลวงช<br>ment of Rural |
|----------------------------------------------------------------------------------------------------|----------------------------------------------------------------------------------------------------|--------------------------------------------------------------------------|----------------------------------------------------------------------------------------------------|----------------------------------------------------------------------------------------------------|--------------------|------------------------------------|-------------------------------------------------------------------------------|---------------------------|
|                                                                                                    |                                                                                                    |                                                                          |                                                                                                    |                                                                                                    | ยิน                | เดีด้อนรับ pathเ                   | um เข้าสู่ระบบ                                                                | [ออกจากระบบ]              |
|                                                                                                    |                                                                                                    | ข้อ                                                                      | มูลโครงการ                                                                                                    |                                                                                                    |                    |                                    |                                                                               |                           |
| รายละเอียดโครงการ (สผง.)                                                                                                    |                                                                                                    |                                                                          |                                                                                                    |                                                                                                    |                    |                                    |                                                                               |                           |
| รหัสโครงการ (GFMIS):                                                                                                    | 0800768001410Q12                                                                                                    |                                                                          | รหัสสาย                                                                                                    | ทาง:                                                                                                    |                    |                                    |                                                                               |                           |
| สื่อโครงการ :                                                                                                    | สาย เลียบคลองบางเดื่อ ม.1- 4                                                                                                    |                                                                          |                                                                                                    |                                                                                                    |                    |                                    | *                                                                             |                           |
|                                                                                                    |                                                                                                    |                                                                          |                                                                                                    |                                                                                                    |                    |                                    |                                                                               |                           |
| <mark>ตำบล1</mark> : กรุณาเลือ                                                                                                    | in 🔻                                                                                                    | อ่าเภอ1 :                                                                | : เมือง                                                                                                    |                                                                                                    | จังหวัด1 : ปทุมธา  | นี                                 |                                                                               |                           |
| ตำบล2 : กรุณาเลือ                                                                                                    | in 👻                                                                                                    | อำเภอ2 :                                                                 | : กรุณาเลือก                                                                                                    | •                                                                                                    | จังหวัด2 : กรุณาเล | ลือก                               |                                                                               | •                         |
| <b>ตำบล3 :</b> กรุณาเลือ                                                                                                    | in 🔻                                                                                                    | อำเภอ3 :                                                                 | : กรุณาเลือก                                                                                                    | •                                                                                                    | จังหวัด3 : กรุณาเล | ลือก                               |                                                                               | -                         |
| หน่วยงานดำเนินการ :                                                                                                    | ทชจ.ปทุมธานี                                                                                                    | * *                                                                      | หน่วยงานระดับสำ                                                                                                    | านัก : สทช.ที                                                                                                    | ก่01(ปทุมธานี)     |                                    |                                                                               |                           |
| พื้นที่ดำเนินการ :                                                                                                    | จังหวัดปทุมธานี                                                                                                    | * *                                                                      |                                                                                                    |                                                                                                    |                    |                                    |                                                                               |                           |
|                                                                                                    |                                                                                                    |                                                                          |                                                                                                    |                                                                                                    |                    |                                    |                                                                               |                           |
| And Hanssu (and.)                                                                                                    | 2554                                                                                                    |                                                                          |                                                                                                    |                                                                                                    |                    |                                    |                                                                               |                           |
| usuussu nu :                                                                                                    | 2004                                                                                                    |                                                                          | แหล่งหมายย                                                                                                    | <b>JUI:</b> JUN1                                                                                                    | 1                  |                                    |                                                                               |                           |
| บระเทพงบบระมาณ :                                                                                                    | รายการแผนวิธรณ์อาการ การอาก                                                                                                    |                                                                          |                                                                                                    |                                                                                                    |                    |                                    | •••                                                                           |                           |
| คิลครราหลัก :                                                                                                    | พฒนาระอับบาตรรวมทาง                                                                                                    | ши                                                                       |                                                                                                    |                                                                                                    |                    |                                    |                                                                               |                           |
| <u>ข้อมูลตาม พรบ.(สหง.)</u><br>ระยะทาง/ความยาว(ตาม พรบ.) :                                                                                                    | ກິໂລເມອະ                                                                                                    | •                                                                        |                                                                                                    |                                                                                                    |                    |                                    |                                                                               |                           |
| <u>ข้อมูลตาม พรบ.(สผง.)</u><br>ระยะหาง/ความยาว(ตาม พรบ.) :<br>งปม. ปี 2554 :                                                                                                    | ຄົໂລເມທຈ<br>9,990,000.00                                                                                                    | •<br>ערע                                                                 | งปม.ทั้งสิ้น (ตามพร<br>งปม. ปี 2:                                                                                                    | iu.):<br>555:                                                                                                    |                    | 9,5                                | 990,000.00 บาท<br>บาท                                                         | •                         |
| <u>ข้อมูลตาม พรบ.(สผง.)</u><br>ระยะทาง/ความยาว(ตาม พรบ.) :<br>งปน. ปี 2554 :<br>งปม. ปี 2556 :<br>รายละเอียดเงินงวด :                                                                                                    | ົ ກິໂຄເມທs<br>9,990,000.00                                                                                                    | ▼<br>บาท<br>บาท                                                          | งปม.ทั้งสิ้น (ตามพร<br>งปม. ปี 25<br>งปม. ปี 25                                                                                                    | 555 :<br>557 :                                                                                                    |                    | 9,5                                | 990,000.00 บาท<br>บาท<br>0.00 บาท                                             |                           |
| <u>ข้อมูลตาม พรบ.(สหง.)</u><br>ระยะทาง/ความยาว(ตาม พรบ.) :<br>งปน. ปี 2554 :<br>งปน. ปี 2556 :<br>รายละเอียดเงินงาด :<br><u>ข้อมูลที่จะประกาศ (หน่วยดำเนินการ)</u>                                                                                                    | ົ ກິໂລເມທs<br>9,990,000.00                                                                                                    | •<br>บาท<br>บาท                                                          | งปม.ทั้งสิ้น (ตามพร<br>งปม. ปี 25<br>งปม. ปี 25                                                                                                    | 50.) :<br>555 :<br>557 :                                                                                                    |                    | 9,5                                | ארע 990,000.00<br>ארע<br>0.00 ארע                                             | •                         |
| <u>ข้อมูลตาม พรม.(สหง.)</u><br>ระยะทาง/ความยาว(ตาม พรม.) :<br>งปม. ปี 2554 :<br>งปม. ปี 2556 :<br>รายละเอียดเงินงาด :<br><u>ข้อมูลที่จะประกาศ (หน่วยต่าเนินการ)</u><br>ประเภทโดรงการ :                                                                                                    | <ul> <li>กิโลเมตร</li> <li>9,990,000.00</li> <li>ติส</li> </ul>                                                                                                    | •<br>ערא<br>ערא<br>•                                                     | งปม.ทั้งสิ้น (ตามพร<br>งปม. ปี 25<br>งปม. ปี 25<br>ประเภท                                                                                                    | ณ.):<br>555:<br>557:<br>5711: ถนน                                                                                                    |                    | 9,5                                | ארע 290,000.00<br>ארע<br>0.00 ארע<br>ייי                                      |                           |
| <u>ข้อมูลตาม พรม.(สหง.)</u><br>ระยะทาง/ความยาว(ตาม พรม.) :<br>งปม. ปี 2554 :<br>งปม. ปี 2556 :<br>รายละเอียดเงินงาด :<br><u>ข้อมูลที่จะประกาศ (หน่วยตำเนินการ)</u><br>ประเภทโตรงการ :<br>ประเภทโตรงการ :                                                                                                    | <ul> <li>กิโลเมตร</li> <li>9,990,000.00</li> <li>ติส</li> <li>ก่อสร้าง<br/>กรุณาเลือก</li> </ul>                                                                                                    | י<br>ערע<br>י                                                            | งปม.ทั้งสิ้น (ตามพร<br>งปม. ปี 25<br>งปม. ปี 25<br>ประเภท                                                                                                    | รน.):<br>555:<br>557:<br>งาน: ถนน                                                                                                    |                    | 9,5                                | ארע 00.000<br>ארע<br>ארע 0.00<br>ארע יייייייייייייייייייייייייייייייייייי     |                           |
| <u>ข้อมูลตาม พรม.(สหง.)</u><br>ระยะทาง/ความยาว(ตาม พรม.) :<br>งปม. ปี 2554 :<br>งปม. ปี 2556 :<br>รายละเอียดเงินงวด :<br><u>ข้อมูลที่จะประกาศ (หน่วยดำเนินการ)</u><br>ประเภทโตรงการ :<br>ประเภทการรัดชื่อจัดรัก :<br>สถานที่ดิดด่อชื่อแบบ :                                                                                              | กัลเมตร<br>9,990,000.00<br>โลสร้าง<br>กรุณาเลือก<br>กรุณาเลือก                                                                                                    | •<br>ארע<br>ארע                                                          | งปม.ทั้งสิ้น (ตามพร<br>งปม. ปี 25<br>งปม. ปี 25<br>ประเภท                                                                                                    | รน.):<br>5555:<br>557:<br>งาน: ถนน                                                                                                    |                    | 9,5                                | ארע<br>ארע<br>ארע 0.00<br>ארע איינע<br>ארע יייע                               | •                         |
| <u>ข้อมูลตาม พรม.(สหง.)</u><br>ระยะทาง/ความยาว(ตาม พรม.) :<br>งปม. ปี 2554 :<br>งปม. ปี 2556 :<br>รายละเอียดเงินงวด :<br><u>ข้อมูลที่จะประกาศ (หน่วยดำเนินการ)</u><br>ประเภทกรรัดชื่อจัดรัง :<br>ประเภทกรรัดชื่อจัดรัง :<br>สถานที่ดิดต่อชื่อแบบ :<br>ระยะทาง/ความยาว :                                                                  | กัโลเมตร<br>9,990,000.00<br>ค่อสร้าง<br>กรุณาเลือก<br>กรุณาเลือก<br>พน่วยนับ                                                                                                    | •<br>ערע<br>ערע<br>•                                                     | งปม.ทั้งสิ้น (ตามพร<br>งปม. ปี 25<br>งปม. ปี 25<br>ประเภท<br>ราคาก                                                                                           | รน.):<br>555:<br>557:<br>งาน: ถนน<br>ลาง:                                                                                                    |                    | 9,5                                | ארע<br>ארע<br>ארע 0.00<br>ארע 90.00<br>ארע 990,000.00                         | •                         |
| <u>ข้อมูลตาม พรม.(สผง.)</u><br>ระยะทาง/ความยาว(ตาม พรม.) :<br>งปม. ปี 2554 :<br>งปม. ปี 2556 :<br>รายละเอียดเงินงวด :<br><u>ข้อมูลท์จะประกาศ (หน่วยดำเนินการ)</u><br>ประเภทโครงการ :<br>ประเภทการจัดชื่อจัดจ้าง :<br>สถานที่ดิดต่อชื่อแบบ :<br>ระยะทาง/ความยาว :<br>ประเภทเค้วจราจ :                                                     | <ul> <li>กิโลเมตร</li> <li>9,990,000.00</li> <li>9,990,000.00</li> <li>ครุมรุง (1990)</li> <li>ครุณาเลือก</li> <li>กรุณาเลือก</li> <li>พน่วยนับ</li> <li>กรุณาเลือก</li> </ul>                                                                                                    | ערע<br>ארע<br>ארע<br>י                                                   | งปม.ทั้งสิ้น (ตามพร<br>งปม. ปี 25<br>งปม. ปี 25<br>ประเภท<br>ราคาก<br>ความกว้างศิวจร                                                                         | ม.):<br>555:<br>557:<br>557:<br>131:<br>135:                                                                                                    |                    | 9,9<br>9,1<br>9,1                  | ארע<br>ארע<br>ארע 0.00<br>ארע 90.00<br>ארע 990,000.00                         | •                         |
| <u>ข้อมูลตาม พรม.(สผง.)</u><br>ระยะหาง/ความยาว(ตาม พรม.) :<br>งปม. ปี 2554 :<br>งปม. ปี 2556 :<br>รายละเอียดเงินงวด :<br><u>ข้อมูลที่จะประกาศ (หน่วยดำเนินการ)</u><br>ประเภทโครงการ :<br>ประเภทการจัดชื่อจัดจ้าง :<br>สถานที่ดีดต่อชื่อแบบ :<br>ระยะหาง/ความยาว :<br>ประเภทศิวจราจร :<br>ประเภทศิวจราจราหล่ทาง :                         | กัโลเมตร<br>9,990,000.00<br>โตรี<br>ท่อสร้าง<br>กรุณาเลือก<br>กรุณาเลือก<br>กรุณาเลือก<br>กรุณาเลือก                                                                                                    | ערע<br>ארגע<br>י                                                         | งปม.ทั้งสิ้น (ตามพร<br>งปม. ปี 25<br>งปม. ปี 25<br>ประเภท<br>ราคาก<br>ความกว้างศิวจร<br>ไหล่หางกว้างช้าง                                                     | กบ.):<br>555:<br>557:<br>557:<br>357:<br>155:<br>155:<br>155:<br>357:                                                                                                    |                    | 9,9                                | ארע<br>ארע<br>ארע 0.00<br>ארע 90,000<br>ארע 990,000,000<br>ארע 990,000,000    | •                         |
| <u>ข้อมูลตาม พรม. (สผง.)</u><br>ระยะทาง/ความยาว(ตาม พรม.) :<br>งปม. ปี 2554 :<br>งปม. ปี 2556 :<br>รายละเอียดเงินงวด :<br><u>ข้อมูลที่จะประกาศ (หน่วยต่าเนินการ)</u><br>ประเภทศารจิตชื่อจัดจ้าง :<br>ประเภทศารจิตชื่อจัดจ้าง :<br>สถานที่ติดต่อชื่อแบบ :<br>ระยะทาง/ความยาว :<br>ประเภทศวราจรไหล่ทาง :<br>หมายเหตุ :                     | <ul> <li>กิโลเมตร</li> <li>9,990,000.00</li> <li>9,990,000.00</li> <li>9,990,000.00</li> <li>1,900,000.00</li> <li>1,900,000.00</li> <li>1,900,000,00</li> <li>1,900,000,00</li> <li>1,900,0</li></ul> | ¥<br>มาห<br>มาห<br>*<br>*                                                | งปม.ทั้งสิ้น (ตามพร<br>งปม. ปี 2<br>งปม. ปี 2<br>ประเภพ<br>ราคาก<br>ความกว้างผัวจร<br>ไหล่หางกว้างข้า<br>ไม่มีให้เดือกกรุณาแจ้งกลับมา                        | รณ.):<br>555:<br>557:<br>557:<br>1931: ถนน<br>ลาง:<br>1935:<br>1935:<br>1935:<br>1935:<br>1935:<br>1937:<br>1937:<br>1037:<br>1037: |                    | 9,5<br>9,1<br>พน่วยนับ<br>พน่วยนับ | ארע 00.000,000<br>ארע 00.00<br>ארע 0.00<br>ארע 0.000<br>ארע 000,0000<br>ערע - | •                         |
| <u>ข้อมูลตาม พรม. (สผง.)</u><br>ระยะทาง/ตวามยาว(ตาม พรม.) :<br>งปม. ปี 2554 :<br>งปม. ปี 2556 :<br>รายละเอียดเงินงวด :<br><u>ข้อมูลที่จะประกาศ (หน่วยตำเนินการ)</u><br>ประเภทการจัดชื่อจัดร้าง :<br>ประเภทการจัดชื่อจัดร้าง :<br>สถานที่ดิดต่อซื้อแบบ :<br>ระยะทาง/ความยาว :<br>ประเภทศิวจราจร :<br>ประเภทศิวจราจร :<br>มระเภทศิวจราจร : | <ul> <li>กิโลเมตร</li> <li>9,990,000.00</li> <li>๑,990,000.00</li> <li>๑,990,000.00</li> <li>๑,900,000.00</li> <li>๑,900,000.00</li> <li>๑,900,000,00</li> <li>๑,900,000,00</li> <li>๑,900,0</li></ul> | <ul> <li>มาพ</li> <li>มาพ</li> <li>ระยาทงานที่</li> <li>มันท์</li> </ul> | งปม.ทั้งสิ้น (ตามพร<br>งปม. ปี 25<br>งปม. ปี 25<br>ประเภท<br>ราคาก<br>ความกว้างศัวรร<br>ใหล่หางกว้างข้า<br>ไม่มีให้เลือกกรุณาแร้งกลับมาา<br>ถึ <u>ยกเลิก</u> | กบ.):<br>555:<br>557:<br>งาน: ถนน<br>ลาง:<br>เาจร:<br>งละ:                                                                                                    |                    | 9,9<br>9,1<br>9,5<br>              | ארע 00.000<br>ארע 00.0<br>ארע 900,000<br>יייייייייייייייייייייייייייייייי     | •                         |

รูปที่ 4: แสดงรายละเอียดโครงการ

# รายงานสถานะจัดซื้อจัดจ้าง

# 3.1.การเข้าสู่การรายงานสถานะจัดซื้อจัดจ้าง

คลิกที่ \_\_\_\_\_\_รายงานสถานะจัดชื่อจัดจ้าง จะแสดงหน้าจอ

| ) ti      | פטכר        | ะกวดราคา                                                                 |                                 |                     |                |                         |                          |                             | De                                           | รมทาง<br>partmen       | <mark>Kລວ</mark> າ<br>t of Ru |
|-----------|-------------|--------------------------------------------------------------------------|---------------------------------|---------------------|----------------|-------------------------|--------------------------|-----------------------------|----------------------------------------------|------------------------|-------------------------------|
|           |             | รายงาน                                                                   | สถานะการจัดชื่อจัดจัาง          | и                   | ากพบปัญ        | เ<br>หาในก <sup>-</sup> | ยินดีต้อนฯ<br>ารกรอกข้   | รับ drradmi<br>้อมูล ติดต่อ | in เข้าสู่ระบ<br>082-450-                    | บ [ออก<br>1999 หรื     | เจากระ<br>อ หาก               |
| ปีมนไสนอย |             | ปีงบประมาณ เดือกปีงบประมาณทั้งหมด ▼                                      |                                 |                     |                |                         |                          | •                           |                                              |                        |                               |
|           |             | ประเทศโดย เครื่องประเทศโดย เอาะสั้งหมด                                   | ân                              |                     | 00000551       | užožu                   |                          |                             |                                              |                        |                               |
|           |             |                                                                          | ر بر الم<br>الم الم الم الم     |                     |                | - ANTIPIOT              |                          |                             |                                              |                        |                               |
|           |             | หนวยตาเนนการ เลอกหนวยดาเนนการทงหมด 🔹                                     | เสคาหต่องการค                   | านหา                |                |                         |                          |                             | 2.0                                          |                        |                               |
|           | สำดับ<br>ที | ชื่อโครงการ                                                              | ประเภท<br>การจัดชื่อ<br>จัดจ้าง | สำรวจ<br>ออก<br>แบบ | ประมาณ<br>ราคา | ร่าง<br>TOR             | ประกาศ<br>ประกวด<br>ราคา | ทราบผล<br>การประกวด<br>ราคา | จาน<br>ขอความ<br>เห็นชอบ<br>จากสง <u>ป</u> . | รอลง<br>นามใน<br>สัญญา | เยการ<br>ลงนา<br>ใน<br>สัญฤ   |
| ۰         | 52          | สะทาน คสล.ข้ามคลองพังงา อ.เมือง จ.พังงา ระยะทาง 0.000                    | ประกวดราคา                      |                     |                |                         | 7                        |                             | <b>V</b>                                     |                        |                               |
| >         | 51          | สะทานข้ามสำน้ำลี้ อ.ลี้ จ.สำทุน ระยะทาง 0.000                            | ประกวดราคา                      |                     |                |                         |                          |                             | 1                                            |                        |                               |
| ۱         | 50          | สะพาน คสล.ข้ามแม่น้ำยวม (บ.แม่ทะลุ) อ.สบเมย จ.แม่ฮ่องสอน                 | ประกวดราคา                      |                     |                | $\checkmark$            |                          |                             |                                              |                        |                               |
|           | 49          | สะทานข้ามแม่น้ำน่าน อ.ท่าวังผา จ.น่าน                                    | ประกวดราคา                      |                     |                |                         |                          | 1                           |                                              |                        |                               |
| ۰         | 52          | สะพาน คสล.ข้ามคลองพังงา อ.เมือง จ.พังงา ระยะทาง 0.000                    | ประกวดราคา                      |                     |                |                         | $\checkmark$             |                             | V                                            |                        |                               |
| •         | 51          | สะพานข้ามสำน้ำลี อ.ลี จ.สำทุน ระยะทาง 0.000                              | ประกวดราคา                      |                     |                |                         |                          |                             | V                                            |                        |                               |
| •         | 50          | สะพาน คสล.ข้ามแม่น้ำยวม (บ.แม่ทะลุ) อ.สบเมย จ.แม่ฮ่องสอน                 | ประกวดราคา                      |                     |                | $\checkmark$            |                          |                             |                                              |                        |                               |
|           | 49          | สะพานข้ามแม่น้ำน่าน อ.ท่าวังผา จ.น่าน                                    | ประกวดราคา                      |                     |                |                         |                          | 1                           |                                              |                        |                               |
| ۱         | 44          | สะพานข้ามแม่น้ำยม อ.ลอง จ.แพร่                                           | ประกวดราคา                      |                     |                |                         |                          |                             |                                              |                        |                               |
| ۱         | 43          | สะทานข้ามแม่น้ำน่าน อ.ทรทมพิราม จ.พิษณุโลก                               | ประกวดราคา                      |                     |                |                         |                          |                             |                                              |                        |                               |
| •         | 42          | สะพานข้ามคลองวังเจ้า จ.กำแพงเพชร                                         | ประกวดราคา                      |                     |                |                         |                          |                             |                                              |                        |                               |
| >         | 41          | สะพานข้ามลำเขบาย อ.ไทยเจริญ จ.ยโสธร                                      | ประกวดราคา                      |                     |                |                         |                          |                             |                                              |                        |                               |
| >         | 40          | สะพานข้ามแม่น้ำเลย อ.ภูหลวง จ.เลย                                        | ประกวดราคา                      |                     |                |                         |                          |                             |                                              |                        |                               |
| >         | 39          | สะพานข้ามสำน้ำพรม อ.บ้านแท่น จ.ชัยภูมิ                                   | ประกวดราคา                      |                     |                |                         |                          |                             |                                              |                        |                               |
| >         | 38          | สะพานข้ามห้วยสามหาง อ.ท่ายาง จ.เพชรบุรี                                  | ประกวดราคา                      |                     |                |                         |                          |                             |                                              |                        |                               |
| >         | 37          | สะพานข้ามคลองยางขวาง อ.บางสะพาน จ.ประจวบคีรีขันธ์                        | ประกวดราคา                      |                     |                |                         |                          |                             |                                              | 1                      |                               |
| ۶         | 36          | ข้ามทางรถไฟบนถนนสายทาง ปข.4020 แยกทล.3168 บ.บ่อนอก อ.เมือง จ.ประจวบคีรีข | นธ์ ประกวดราคา                  |                     |                |                         |                          |                             |                                              |                        | 1                             |
|           | 35          | สะพานข้ามคลองวังโดนด อ.นายายอาม จ.จันทบุรี                               | ประกวดราคา                      |                     |                |                         |                          |                             |                                              |                        |                               |
| >         | 34          | สะพานข้ามแม่น้ำน้อย อ.สรรคบุรี จ.ชัยนาท                                  | ประกวดราคา                      |                     |                |                         |                          |                             |                                              |                        |                               |
| >         | 33          | สะพานข้ามคลองสินปุน อ.ลำทับ จ.กระบึ                                      | ประกวดราคา                      |                     |                |                         |                          |                             |                                              |                        |                               |

| © 2009 พัฒนาระบบโดย ศูนย์เทคโนโลยีและสารสนเทศ กรมทางหลวงชนบท โทรศัพท์ : 🚍 🕯 02-551-5000 🚱 | ผู้เยี่ยมชมขณะนี้<br>0002 | จำนวนผู้เข้าชมทั้งหมด<br>000489783 |
|-------------------------------------------------------------------------------------------|---------------------------|------------------------------------|
|                                                                                           | _                         | Betimes Solutions                  |

รูปที่ 5: หน้าจอ รายงานสถานะการจัดซื้อจัดจ้าง

## 3.2.การบันทึกสถานะการจัดซื้อจัดจ้าง

เลือกโครงการที่ต้องการบันทึกสถานะ จากนั้นคลิกที่ ≤ จะแสดงหน้าจอ

| IHICULUSCULU              |                                |                          | Der                               | partment of Run |
|---------------------------|--------------------------------|--------------------------|-----------------------------------|-----------------|
|                           |                                | ข้อมูลโครงการ            | ยินดีต้อนรับ drradmin เข้าสู่ระบบ | ม [ออกจากระบ    |
| รายละเอียดโครงการ         |                                |                          |                                   |                 |
| ชื่อโครงการ :             | สะพานข้ามคลองสินปุ่น           |                          |                                   |                 |
| ตำบล1 :                   |                                | อำเภอ1 : ลำทับ           | จังหวัด1 : กระบี่                 |                 |
| ตำบล2 :                   |                                | อำเภอ2 :                 | จังหวัด2 :                        |                 |
| ตำบล3 :                   |                                | อำเภอ3 :                 | จังหวัด3 :                        |                 |
| พื้นที่ดำเนินการ :        | จังหวัดกระบี่                  | หน่วยงานระดับสำนัก :     | สทช.ที่18(กระบี)                  |                 |
| หน่วยงานดำเนินการ :       | สทช.ที่18(กระบี่)              |                          |                                   |                 |
| 🙂 ผลผลิต กิจกรรม          |                                |                          |                                   |                 |
| ปึงบประมาณ :              | 2554                           | ประเภทงบประมาณ :         | รายการผูกพันใหม่                  |                 |
| ประเภทการจัดชื่อจัดจ้าง : | ประกาดราคา                     |                          |                                   |                 |
| សតុសតិច :                 | พัฒนาระบบโครงข่ายทางหลวงชนบท   |                          |                                   |                 |
| กิจกรรมหลัก :             | พัฒนาโครงข่ายสะพาน             |                          |                                   |                 |
| ข้อมูลตาม พรบ.            |                                |                          |                                   |                 |
|                           | 100.000                        |                          |                                   |                 |
| ระสะหารถ(ตาม พรา)         |                                | พุษารับสีบ (ความสะบา)    | · 24 220 000 00 yess              |                 |
| งปม. ปี 2554 :            | 6.864.000.00 uov               | งปน. ปี 2555 :           | 27,456,000,00,104                 |                 |
| งปม. ปี 2556 :            |                                | งปน. ปี 2557 :           | 0.00 unv                          |                 |
| 🔮 ข้อนอมีอะประกาศ         |                                |                          |                                   |                 |
| 🐱 ขอมูลทระบระกาศ          |                                |                          |                                   |                 |
| บระเภท เครงการ :          |                                | ประเภทงาน                | :                                 |                 |
| สถานทดดตอชอแบบ            |                                |                          |                                   |                 |
| ประเภทผิวจราจร            |                                | ความกว่างผิวจราจร        |                                   |                 |
| ประเภทผิวจราจรไหล่ทาง     | :                              | ไหล่ทางกว้างข้างละ       |                                   |                 |
| ระยะหาง                   | 0.000                          | ราคากลาง                 | : 34,320,000.00 บาท               |                 |
|                           | รายง                           | านสถานะการจัดชื้อจัดจ้าง |                                   |                 |
|                           | 1)สำราจออกแบบ                  | (2)ประบวณรวดว            | (3) 5-1 TOR                       |                 |
|                           | 4)ประกาศประกวดราคา             | 🛄 (5)ทราบผลประกวดราคา    | 🧾 (6)ขอความเห็นชอบจากสงป.         |                 |
|                           | 7)รอลงนาม(แสดงผลให้ประชาชนทราบ | ) 🔲 (8)ลงนามในสัญญา      |                                   |                 |
|                           |                                |                          |                                   |                 |
|                           |                                | ยกเลิก                   |                                   |                 |
|                           |                                |                          |                                   |                 |
|                           |                                |                          |                                   |                 |

รูปที่ 6: หน้าจอ โครงการที่จะรายงานสถานะการจัดซื้อจัดจ้าง

หน้าจอจะแสดงข้อมูลของโครงการนั้นๆ คลิกเลือกสถานะที่ต้องการบันทึก

3.2.1.สำรวจออกแบบ

คลิก 🗐 สำรวจออกแบบ จะแสดงหน้าจอ

Betimes Solu

|                 | สำรวจออกแบบ     |  |
|-----------------|-----------------|--|
| โครงการ : สะพาน | ข้ามคลองสินปุ่น |  |
| หมายเหตุ :      |                 |  |
|                 |                 |  |
|                 |                 |  |
|                 | บันทึก ยกเฉิก   |  |

รูปที่ 1: หน้าจอ สำรวจออกแบบ

| รายการ                          | คำอธิบาย         |
|---------------------------------|------------------|
| ● โครงการ                       | แสดงโดยอัตโนมัติ |
| ● หมายเหตุ                      | ป้อนหมายเหตุ     |
| <ul> <li>คลิก บันทึก</li> </ul> | เพื่อบันทึก      |

#### 3.2.2.ประมาณราคา

คลิก 💷 ประมาณราคา จะแสดงหน้าจอ

| โครงการ : สะพานข้ามคลองสินปุ่น |   |
|--------------------------------|---|
|                                |   |
| หมายเหตุ :                     |   |
|                                | - |
| บันทึก ยกเลิก                  |   |
|                                |   |

รูปที่ 2: หน้าจอ ประมาณราคา

| รายการ                          | คำอธิบาย         |
|---------------------------------|------------------|
| ● โครงการ                       | แสดงโดยอัตโนมัติ |
| ● หมายเหตุ                      | ป้อนหมายเหตุ     |
| <ul> <li>คลิก บันทึก</li> </ul> | เพื่อบันทึก      |

#### 3.2.3. ร่าง TOR

# คลิก 💷 ร่าง TOR จะแสดงหน้าจอ

|                  |                      | ร่า     | J TOR                   |             |        |   |
|------------------|----------------------|---------|-------------------------|-------------|--------|---|
| โครงการ :        | สะพานข้ามคลองสินปุ่น |         |                         |             |        |   |
| หน่วยดำเนินการ : | สทช.ที่18(กระบี่)    |         | พื้นที่ดำเนินการ : จั   | งหวัดกระบี่ |        | • |
| วันที่เสนอร่าง : |                      | *       | วันที่สิ้นสุดเสนอร่าง : |             |        |   |
|                  |                      |         | บบไฟอ์                  |             |        |   |
| ź                | a File :             |         |                         |             | - 21   |   |
| u                | ານ File :            |         |                         |             | Browse |   |
|                  |                      |         |                         |             |        |   |
|                  |                      |         |                         |             |        |   |
|                  |                      | มับเรือ | แกเลือ                  |             |        |   |
|                  |                      | Lunn    | aman                    |             |        |   |
|                  |                      |         |                         |             |        |   |
|                  |                      |         |                         |             |        |   |
|                  |                      |         |                         |             |        |   |
|                  |                      |         |                         |             |        |   |
|                  |                      |         |                         |             |        |   |
|                  |                      |         |                         |             |        |   |

# รูปที่ 3: หน้าจอ ร่าง TOR

| รายการ                               | คำอธิบาย                |
|--------------------------------------|-------------------------|
| ● โครงการ                            | แสดงโดยอัตโนมัติ        |
| <ul> <li>หน่วยดำเนินการ</li> </ul>   | แสดงโดยอัตโนมัติ        |
| <ul> <li>พื้นที่ดำเนินการ</li> </ul> | เลือกจังหวัด โดย คลิก 🔻 |
| <ul> <li>วันที่เสนอร่าง</li> </ul>   | คลิกที่ช่องจะแสดงปฏิทิน |

คู่มือการใช้งานข่าวประกวดราคา ส่วนของ (Admin)

้ โครงการจ้างที่ปรึกษาพัฒนาระบบศูนย์ปฏิบัติการกรม (DOC) กรมทางหลวงชนบท

| รายการ                                   | คำอธิบาย           |                       |                 |              |                  |        |          |
|------------------------------------------|--------------------|-----------------------|-----------------|--------------|------------------|--------|----------|
|                                          | 0                  |                       | กันย            | ายน (        | 2553             |        | 0        |
|                                          | อา                 | ন                     | อ               | W            | พฤ               | ศ      | ส        |
|                                          |                    |                       |                 | 1            | -2               | 3      | 4        |
|                                          | -5                 | 6                     | -7              | 8            | 9                | 10     | 11       |
|                                          | 12                 | 13                    | 14              | 15           | 16               | 17     | 18       |
|                                          | 19                 | 20                    | 21              | 22           | 23               | 24     | 25       |
|                                          | 26                 | 27                    | 28              | 29           | -30              |        |          |
| <ul> <li>วันที่สิ้นสดเสนคร่าง</li> </ul> | เลือกที่<br>คลิกทิ | วันที่ที่<br>เช่องจ   | ได้องก<br>กะแสเ | าาร<br>ดงปรี | <u>.</u><br>โทิน |        |          |
|                                          | •                  |                       | <i></i>         | d.           | 0550             |        | •        |
|                                          | 0                  |                       | กนย             | ายน .        | 2003             |        | U        |
|                                          | อา                 | ন                     | อ               | W            | พฤ               | ศ      | ส        |
|                                          |                    |                       |                 | 1            | 2                | 3      | 4        |
|                                          | 5                  | 6                     | 7               | 8            | 9                | 10     | 11       |
|                                          | 12                 | 13                    | 14              | 15           | 16               | 17     | 18       |
|                                          | 19                 | 20                    | 21              | 22           | -23              | 24     | 25       |
|                                          | 26                 | 27                    | 28              | 29           | 30               |        |          |
|                                          | เลือกที่           | เลือกวันที่ที่ต้องการ |                 |              |                  |        |          |
| ● ชื่อ File                              | ป้อนชื่            | iอ File               | e               |              |                  |        |          |
| ● แนบ File                               | คลิก               | Bro                   | wse.            | le           | พื่อเลือ         | ก File | e ที่ต้อ |
|                                          | แนบ                |                       |                 |              |                  |        |          |
| <ul> <li>คลิก บันทึก</li> </ul>          | เพื่อบั            | ันทึก                 |                 |              |                  |        |          |

#### 3.2.4.ประกาศประกวดราคา

| คลิก        |   | ประกาศเ | ไระกวดราคา | จะแสดงหน้าจค |
|-------------|---|---------|------------|--------------|
| 1 1 0 1 1 1 | _ |         |            |              |

| โครงการ:                  |                               |                             |                         |                |
|---------------------------|-------------------------------|-----------------------------|-------------------------|----------------|
| หม่วยงามดำเนินการ:        | ฉังหวัดกระบี                  | พื้นที่ดำเบินการ: กระ       | ณ์                      |                |
| เองเพื่                   |                               | องวับที่:                   |                         |                |
| วันที่อื่นสวยแหนะ         |                               | วับเนื่อื่นสุดของแบบนะ      |                         |                |
| วันที่นี่แฟว เไม่แนวอสาวะ |                               | วันเพิ่สมุระรอร (เอรชรรอร)  |                         |                |
| วนพยนของ/ยนเอกสาร:        | *                             | วนทเสนอร เค เ/ เค เอร เค เ: |                         |                |
| ประเภทผู้รับจ่าง:         | กรุณาเลือกประเภทผู้รับจ่าง 👻  | ชินของผู้รับจ่าง: กรุเ      | ณาเลือกชินของผู้รับจ่าง | •              |
| ราคากลาง:                 | 34,320,000.000 *              | ระยะทาง:                    | กรุณา                   | เลือกหน่วย 🔻 🧯 |
| ประเภทผิวจราจร :          | กรุณาเลือกประเภทผิวทาง 👻      | ความกว้างผิวจราจร:          | กรุณา                   | เลือกหน่วย 🔻   |
| lระเภทผิวจราจรไหล่ทาง :   | กรุณาเลือกประเภทใหล่ทาง 👻     | ความกว้างไหล่ทางข้างละ:     | กรุณา                   | เลือกหน่วย 🔻   |
| สถานที่ติดต่อชื่อแบบ:     | กรณาเลือกสถานที่ติดต่อชื่อแบบ |                             |                         | •              |
|                           |                               |                             |                         |                |
|                           |                               |                             |                         |                |
| หมายเหตุ:                 |                               |                             |                         |                |
| 20                        |                               |                             |                         |                |
|                           |                               |                             |                         | -              |
|                           | บันทึก                        | ยกเลิก                      |                         |                |
|                           |                               |                             |                         |                |
|                           |                               |                             |                         |                |
|                           |                               |                             |                         |                |
|                           |                               |                             |                         |                |

รูปที่ 4: หน้าจอ ประกาศประกวดราคา

| รายการ                               | คำอธิบาย                |
|--------------------------------------|-------------------------|
| ● โครงการ                            | แสดงโดยอัตโนมัติ        |
| <ul> <li>หน่วยดำเนินการ</li> </ul>   | แสดงโดยอัตโนมัติ        |
| <ul> <li>พื้นที่ดำเนินการ</li> </ul> | แสดงโดยอัตโนมัติ        |
| ● เลขที่                             | ป้อนเลขที่              |
| <ul> <li>ลงวันที่</li> </ul>         | คลิกที่ช่องจะแสดงปฏิทิน |

| รายการ                                  | คำอธิบาย                         |                                      |                                         |                                   |                                                           |                          |                          |  |
|-----------------------------------------|----------------------------------|--------------------------------------|-----------------------------------------|-----------------------------------|-----------------------------------------------------------|--------------------------|--------------------------|--|
|                                         | 🗴 กันยายน 2553 🛛                 |                                      |                                         |                                   |                                                           | 0                        |                          |  |
|                                         | อา                               | ন                                    | อ                                       | W                                 | พฤ                                                        | ศ                        | ส                        |  |
|                                         |                                  |                                      |                                         | 1                                 | 2                                                         | 3                        | 4                        |  |
|                                         | 5                                | 6                                    | -7                                      | 8                                 | 9                                                         | 10                       | 11                       |  |
|                                         | 12                               | 13                                   | 14                                      | 15                                | 16                                                        | 17                       | 18                       |  |
|                                         | 19                               | 20                                   | 21                                      | 22                                | 23                                                        | 24                       | 25                       |  |
|                                         | 26                               | 27                                   | 28                                      | 29                                | 30                                                        |                          |                          |  |
|                                         | เลือกที่                         | วันที่ทิ                             | ต้องเ                                   | าาร                               |                                                           |                          |                          |  |
| <ul> <li>วันที่สิ้นสุดขายแบบ</li> </ul> | คลิกที                           | เช่องจ                               | าะแสเ                                   | ดงปฏิ                             | ุ้ทิน                                                     |                          |                          |  |
|                                         |                                  |                                      |                                         |                                   |                                                           |                          |                          |  |
|                                         | 0                                |                                      | กันย                                    | ายน :                             | 2553                                                      |                          | 0                        |  |
|                                         | 0<br>อา                          | ন                                    | กันย <sup>า</sup><br>อ                  | ายน :<br>พ                        | 2553<br>พฤ                                                | ศ                        | 0<br>ส                   |  |
|                                         | 0<br>อา                          | ঝ                                    | กันยา<br>อ                              | ายน :<br>พ                        | <b>2553</b><br>พฤ<br>2                                    | <b>ศ</b><br>3            | 0<br>ส<br>4              |  |
|                                         | 0<br>อา<br>5                     | <b>a</b><br>6                        | กันยา<br>อ<br>7                         | ายน :<br>พ<br>1<br>8              | <b>2553</b><br>พฤ<br>2<br>9                               | ศ<br>3<br>10             | 0<br>ส<br>4<br>11        |  |
|                                         | 0<br>อา<br>5<br>12               | <b>ৰ</b><br>6<br>13                  | <mark>กันย</mark><br>อ<br>7<br>14       | ายน 3<br>พ<br>1<br>8<br>15        | <b>2553</b><br>พฤ<br>2<br>9<br>16                         | ศ<br>3<br>10<br>17       | 0<br>ส<br>4<br>11<br>18  |  |
|                                         | ັ<br>ອາ<br>5<br>12<br>19         | ۹<br>6<br>13<br>20                   | <b>กันย</b> า<br>อ<br>7<br>14<br>21     | ายน 2<br>พ<br>1<br>15<br>22       | <b>2553</b><br><b>&gt;ນເຖ</b><br>2<br>9<br>16<br>23       | ศ<br>3<br>10<br>17<br>24 | 0<br>a<br>11<br>18<br>25 |  |
|                                         | 0<br>an<br>5<br>12<br>19<br>26   | a<br>6<br>13<br>20<br>27             | <b>กันย</b><br>อ<br>7<br>14<br>21<br>28 | 1<br>1<br>8<br>15<br>22<br>29     | <b>2553</b><br><b>&gt;ນເຖ</b><br>2<br>9<br>16<br>23<br>30 | ศ<br>3<br>10<br>17<br>24 | 0<br>a<br>11<br>18<br>25 |  |
|                                         | <b>๑</b><br>อา<br>12<br>19<br>26 | จ<br>6<br>13<br>20<br>27<br>วันที่ที | <b>กันย</b><br>อ<br>7<br>14<br>21<br>28 | ายน :<br>พ<br>1<br>15<br>22<br>29 | <b>2553</b><br><b>າຟຊາ</b><br>2<br>9<br>16<br>23<br>30    | ศ<br>3<br>10<br>17<br>24 | 0<br>a<br>11<br>18<br>25 |  |

| รายการ                                      | คำอธิบาย                              |
|---------------------------------------------|---------------------------------------|
|                                             | 🔘 กันยายน 2553 🔘                      |
|                                             | อาจอพพฤศส                             |
|                                             | 1 2 3 4                               |
|                                             | 5 6 7 8 9 10 11                       |
|                                             | 12 13 14 15 16 17 18                  |
|                                             | 19 20 21 22 23 24 25                  |
|                                             | 26 27 28 29 30                        |
|                                             | เลือกวันที่ที่ต้องการ                 |
| <ul> <li>วันที่เสนอราคา/เคาะราคา</li> </ul> | คลิกที่ช่องจะแสดงปฏิทิน               |
|                                             | O กันยายน 2553 O                      |
|                                             | อา จ อ พ พฤศ ส                        |
|                                             | 1 2 3 4                               |
|                                             | 5 6 7 8 9 10 11                       |
|                                             | 12 13 14 15 16 17 18                  |
|                                             | 19 20 21 22 23 24 25                  |
|                                             | 26 27 28 29 30                        |
|                                             | เลือกวันที่ที่ต้องการ                 |
| <ul> <li>ประเภทผู้รับจ้าง</li> </ul>        | เลือกประเภทผู้รับจ้าง โดย คลิก ▼      |
| <ul> <li>ชั้นของผู้รับจ้าง</li> </ul>       | เลือกขั้นของผู้รับจ้าง โดย คลิก 🔻     |
| ● ราคากลาง                                  | แสดงโดยอัตโนมัติ                      |
| ● ระยะทาง                                   | ป้อนระยะทาง และ เลือกหน่วย โดย คลิก 🔻 |
| <ul> <li>ประเภทผิวจราจร</li> </ul>          | เลือกผิวทาง โดย คลิก ▼                |

| รายการ                                     | คำอธิบาย                                 |
|--------------------------------------------|------------------------------------------|
| <ul> <li>ความกว้างผิวจราจร</li> </ul>      | ป้อนความกว้างผิวจราจร และ เลือกหน่วย โดย |
|                                            | คลิก 🔻                                   |
| <ul> <li>ประเภทผิวจราจรไหล่ทาง</li> </ul>  | เลือกผิวทาง โดย คลิก ▼                   |
| <ul> <li>ความกว้างไหล่ทางข้างละ</li> </ul> | ป้อนความกว้างความกว้างไหล่ทางข้างละ และ  |
|                                            | เลือกหน่วย โดย คลิก 🔻                    |
| <ul> <li>สถานที่ติดต่อซื้อแบบ</li> </ul>   | เลือกสถานที่ติดต่อซื้อแบบ โดย คลิก 🔻     |
| ● หมายเหตุ                                 | ป้อนหมายเหตุ                             |
| <ul> <li>คลิก บันทึก</li> </ul>            | เพื่อบันทึก                              |

3.2.5. ทราบผลประกวดราคา

## คลิก 🗐 ทราบผลประกวดราคา จะแสดงหน้าจอ

|                                         |                                                                                                    | 34533161 | องไระควดรวม                 | a                   |                 |      |                       |
|-----------------------------------------|----------------------------------------------------------------------------------------------------|----------|-----------------------------|---------------------|-----------------|------|-----------------------|
| จำนวนผู้ชื่อแบบ(<br>จำนวนผู้ยื่นเอกสาร( | รานวนผู้ชื่อแบบ(ราย): รักราย รักราย รักร |          |                             |                     |                 |      |                       |
| สำดับที่                                | ชื่อ                                                                                                    | ri<br>u  | ู้ซื้อ ผู้ยืน<br>เบบ เอกสาร | ผู้มี<br>สิทธิ์เสนอ | ผู้เสนอ<br>ราคา | ราคา | ผู้ได้รับ<br>คัดเลือก |
|                                         |                                                                                                    | บันที    | ก ยกเลิก                    | ]                   |                 |      |                       |
|                                         |                                                                                                    |          |                             |                     |                 |      |                       |
|                                         |                                                                                                    |          |                             |                     |                 |      |                       |
|                                         |                                                                                                    |          |                             |                     |                 |      |                       |
|                                         |                                                                                                    |          |                             |                     |                 |      |                       |
|                                         |                                                                                                    |          |                             |                     |                 |      |                       |
|                                         |                                                                                                    |          |                             |                     |                 |      |                       |
|                                         |                                                                                                    |          |                             |                     |                 |      |                       |
|                                         |                                                                                                    |          |                             |                     |                 |      |                       |
|                                         |                                                                                                    |          |                             |                     |                 |      |                       |
|                                         |                                                                                                    |          |                             |                     |                 |      |                       |

## รูปที่ 5: หน้าจอ ทราบผลการประกวดราคา

| รายการ                                                                    |                                                                                           |                                                                                                    |                                                            | คำอธิบาย                                                                        |                                      |                        |                                                               |    |                            |  |
|---------------------------------------------------------------------------|-------------------------------------------------------------------------------------------|----------------------------------------------------------------------------------------------------|------------------------------------------------------------|---------------------------------------------------------------------------------|--------------------------------------|------------------------|---------------------------------------------------------------|----|----------------------------|--|
| <ul> <li>วันที่เสนอราคา</li> </ul>                                        |                                                                                           |                                                                                                    |                                                            | ข่องจ                                                                           | าะแส                                 | ดงปฏิ                  | <u>ุ</u><br>ทิน                                               |    |                            |  |
|                                                                           |                                                                                           |                                                                                                    | 0                                                          |                                                                                 | กันย                                 | ายน (                  | 2553                                                          |    | 0                          |  |
|                                                                           |                                                                                           |                                                                                                    | อา                                                         | ন                                                                               | อ                                    | W                      | พฤ                                                            | ศ  | ส                          |  |
|                                                                           |                                                                                           |                                                                                                    |                                                            |                                                                                 |                                      | 1                      | 2                                                             | 3  | 4                          |  |
|                                                                           |                                                                                           |                                                                                                    | 5                                                          | 6                                                                               | 7                                    | 8                      | 9                                                             | 10 | 11                         |  |
|                                                                           |                                                                                           |                                                                                                    | 12                                                         | 13                                                                              | 14                                   | 15                     | 16                                                            | 17 | 18                         |  |
|                                                                           |                                                                                           |                                                                                                    | 26                                                         | 20                                                                              | 21<br>28                             | 22<br>29               | 30                                                            | 24 | 23                         |  |
|                                                                           |                                                                                           |                                                                                                    | เลือกว่                                                    | วันที่ที                                                                        | ่<br>เต้องเ                          | าาร                    |                                                               |    |                            |  |
| จำนวนผู้ซื้อแบบ                                                           | I(ราย)                                                                                    |                                                                                                    | ป้อนจํ                                                     | ่านวเ                                                                           | าตุ้มู่ม                             | แบบ                    |                                                               |    |                            |  |
| คลิก 😽 เพื่อบั                                                            | ันทึกผู้ซื้อแบบ                                                                           | J                                                                                                    |                                                            |                                                                                 |                                      |                        |                                                               |    |                            |  |
|                                                                           |                                                                                           | ทราบผลปร                                                                                                    | ะกวดราด                                                    | จา                                                                              |                                      |                        |                                                               |    |                            |  |
| จำนวนผู้ชื่อแบบ(ราย)<br>จำนวนผู้ยื่นเอกสาร(ราย)<br>สำคับที่<br><b>≋</b> 1 | :<br>:<br>ชื่อ                                                                            | й<br>цуба<br>ции<br>Д Г                                                                                              | จำนวนผู้มีสิ<br>จำนวนผู้เส<br>ผู้ยื่น<br>เอกสาร<br>ยกเลิก  | หธิ์เสนอ(ข<br>นอราคา(<br>ผู้มี<br>สิทธิ์เส                                      | ราย):<br>ราย):<br>นอ                 | รู้เสนอ<br>ราคา        | ราคา                                                          |    | ผู้ได้รับ<br>คัดเลือก<br>โ |  |
| คลิก  เพื่อเลื                                                            | อกผู้ซื้อแบบ                                                                              |                                                                                                    |                                                            |                                                                                 |                                      |                        |                                                               |    |                            |  |
| e.0 Webp                                                                  | age Dialog                                                                                | and channel of                                                                                                    | CALINES IN                                                 |                                                                                 |                                      |                        | 1                                                             | X  |                            |  |
| ค้นหา<br>สาคับที                                                          | ข้อมูล :<br>เอททีประจำตัวผู้เสียภาษิ                                                      |                                                                                                    | ชื่อผู้รับ                                                 | จ้าง                                                                            |                                      |                        | หมายเหต                                                       |    |                            |  |
| 1<br>2<br>3<br>4<br>5                                                     | 3402013005<br>3032780308<br>3033119183<br>3912008331<br>3191067821                        | บจก.พชรนคร<br>บจก.สุริยาการโยธา (;<br>หจก.จักรพงษ์การโยธ<br>บจก.17 เอ็นเตอรีไพรส่                                    | 2551)<br>n                                                 |                                                                                 |                                      |                        | จดทะเบียน<br>จดทะเบียน<br>จดทะเบียน<br>จดทะเบียน<br>จดทะเบียน |    |                            |  |
| 6<br>7<br>8<br>9<br>10                                                    | 6         3032933469         บจก.ว.9 หลักโยรากร           7         310131316         บจก |                                                                                                    |                                                            | จุลทะเบียน<br>จุลทะเบียน<br>จุลทะเบียน<br>จุลทะเบียน<br>ระเนชันแนล จุลทะเบียน ฮ |                                      |                        |                                                               |    |                            |  |
| 11<br>12<br>13<br>14<br>15                                                | 3101595284<br>3101108453<br>3011751855<br>3221000446                                      | บจก.กรุงเทพ คอนกรีต<br>บจก.กรุงไทยก่อสร้าง<br>บจก.กรุงธนเอนยิเนียร์<br>บจก.กษิดิศ เอ็นจิเนียร์<br>บจก.กอบชัย (นครนาะ | au)<br>(1986)                                              |                                                                                 |                                      |                        | จดทะเบียน<br>จดทะเบียน<br>จดทะเบียน<br>จดทะเบียน              |    |                            |  |
| 16<br>17<br>18<br>19<br>20                                                | 3331000237<br>3101932621<br>3482000612<br>3101000443<br>3101121490                        | บจก.กังแอนวิศวกรรม<br>บจก.กันทรวิชัยวัฒน์<br>บจก.กาฬสินธุ์ศิริชัย<br>บจก.กำธรหานิช<br>บจก.กำแหงเหชรวิวัฒว            | น์ก่อสร้าง                                                 |                                                                                 |                                      |                        | จดทะเบียน<br>จดทะเบียน<br>จดทะเบียน<br>จดทะเบียน<br>จดทะเบียน |    |                            |  |
| 12345                                                                     | <u>67891011121314</u><br><u>38</u>                                                        | <u>15 16 17 18 19 20 21</u><br><u>39 40 41 42 43 44 45</u><br>ດັນພນນັ້ນກມດ 12<br>ປີດ                                 | 1 <u>22 23 24 25</u><br>5 <u>46 47 48 49</u><br>201 รายการ | 26 27 2<br>50 51 5                                                              | 8 <u>29 30 3</u><br>2 <u>53 54 5</u> | 1 32 33 3<br>5 56 57 5 | 4 <u>35 36 37</u><br>8 <u>59 60 61</u>                        |    |                            |  |

| รายการ                                           | คำอธิบาย                 |
|--------------------------------------------------|--------------------------|
| <ul> <li>เลือกผู้ซื้อแบบ แล้วคลิก ปิด</li> </ul> |                          |
| <ul> <li>จำนวนผู้มีสิทธิ์เสนอ(ราย)</li> </ul>    | ป้อนจำนวนผู้มีสิทธิ์เสนอ |
| <ul> <li>จำนวนผู้ยื่นเอกสาร(ราย)</li> </ul>      | ป้อนจำนวนผู้ยื่นเอกสาร   |
| <ul> <li>จำนวนผู้เสนอราคา(ราย)</li> </ul>        | ป้อนจำนวนผู้เสนอราคา     |
| <ul> <li>คลิก บันทึก</li> </ul>                  | เพื่อบันทึก              |

3.2.6.ขอความเห็นชอบราคาจาก สงป.

คลิก 🗐 ขอความเห็นชอบราคาจาก สงป. จะแสดงหน้าจอ

| 🔊 Webpage Dialog                 |                               |
|----------------------------------|-------------------------------|
| ขอความ                           | เห็นชอบราคาจาก สงป.           |
| วันที่จังหวัดส่งเอกสารให้ สบก. : |                               |
| วันที่พัสดุส่งเอกสารให้ สงป. :   |                               |
| วันที่ สงป. แจ้งกลับมา :         |                               |
| เลขที่หนังสือ สงป. :             |                               |
| วงเงินที่เห็นชอบพิจารณาเหมาะสม : |                               |
| ระยะทาง/ความยาว                  | หน่วยนับ 🗸                    |
|                                  | A                             |
|                                  |                               |
| รายละเอียดที่เห็นชอบ :           |                               |
|                                  |                               |
|                                  | *                             |
|                                  | บันทึก ยกเลิก                 |
|                                  |                               |
|                                  |                               |
|                                  | *                             |
| รปที่ 6: หน้                     | าจค ขคความเห็นชคบราคาจาก สงป. |

| รายการ                                             | คำอธิบาย                |
|----------------------------------------------------|-------------------------|
| <ul> <li>วันที่จังหวัดส่งเอกสารให้ สบก.</li> </ul> | คลิกที่ช่องจะแสดงปฏิทิน |

| รายการ                                           | คำอธิบาย                               |                                      |                                                  |                                            |                                                           |                          |                                                                      |  |  |  |
|--------------------------------------------------|----------------------------------------|--------------------------------------|--------------------------------------------------|--------------------------------------------|-----------------------------------------------------------|--------------------------|----------------------------------------------------------------------|--|--|--|
|                                                  | 🜒 กันยายน 2553 🔘                       |                                      |                                                  |                                            |                                                           |                          |                                                                      |  |  |  |
|                                                  | อา                                     | ন                                    | อ                                                | W                                          | พฤ                                                        | ศ                        | ส                                                                    |  |  |  |
|                                                  |                                        |                                      |                                                  | 1                                          | 2                                                         | 3                        | 4                                                                    |  |  |  |
|                                                  | - 5                                    | 6                                    | -7                                               | 8                                          | 9                                                         | 10                       | 11                                                                   |  |  |  |
|                                                  | 12                                     | 13                                   | 14                                               | 15                                         | 16                                                        | 17                       | 18                                                                   |  |  |  |
|                                                  | 19                                     | 20                                   | 21                                               | 22                                         | 23                                                        | 24                       | 25                                                                   |  |  |  |
|                                                  | 26                                     | 27                                   | 28                                               | 29                                         | 30                                                        |                          |                                                                      |  |  |  |
|                                                  | เลือกท                                 | วันที่ที                             | ต้องก                                            | าาร                                        |                                                           |                          |                                                                      |  |  |  |
| <ul> <li>วันที่พัสดุส่งเอกสารให้ สงป.</li> </ul> | คลิกทิ                                 | คลิกที่ช่องจะแสดงปฏิทิน              |                                                  |                                            |                                                           |                          |                                                                      |  |  |  |
|                                                  |                                        |                                      |                                                  |                                            |                                                           |                          |                                                                      |  |  |  |
|                                                  | 0                                      |                                      | กันย                                             | ายน 3                                      | 2553                                                      |                          | 0                                                                    |  |  |  |
|                                                  | o<br>മാ                                | ন                                    | กันย <sup>ะ</sup><br>อ                           | ายน 3<br>พ                                 | 2553<br>พฤ                                                | ศ                        | 0<br>ส                                                               |  |  |  |
|                                                  | <b>0</b><br>อา                         | ন                                    | กันย<br>อ                                        | ายน 3<br>พ<br>1                            | <b>2553</b><br>พฤ<br>2                                    | <b>ศ</b><br>3            | 0<br>ส<br>4                                                          |  |  |  |
|                                                  | <b>อ</b> า<br>5                        | <b>a</b><br>6                        | กันย<br>อ<br>7                                   | ายณ 3<br>พ<br>1<br>8                       | <b>2553</b><br>พฤ<br>2<br>9                               | ศ<br>3<br>10             | ວ<br>ສ<br>4<br>11                                                    |  |  |  |
|                                                  | <b>อ</b> า<br>5<br>12                  | <b>ৰ</b><br>6<br>13                  | กันย<br>อ<br>7<br>14                             | ายน 3<br>พ<br>1<br>8<br>15                 | <b>2553</b><br><b>າຟຊາ</b><br>2<br>9<br>16                | ศ<br>3<br>10<br>17       | 0<br>ส<br>4<br>11<br>18                                              |  |  |  |
|                                                  | <b>อ</b> า<br>5<br>12                  | ۹<br>6<br>13<br>20                   | <b>กันย</b><br>อ<br>7<br>14<br>21                | ายณ 2<br>พ<br>1<br>15<br>22                | <b>2553</b><br><b>¥ໄຖ</b><br>2<br>9<br>16<br>23           | ศ<br>3<br>10<br>17<br>24 | <ul> <li>A</li> <li>4</li> <li>11</li> <li>18</li> <li>25</li> </ul> |  |  |  |
|                                                  | <b>o</b><br><b>a</b><br>12<br>19<br>26 | a<br>6<br>13<br>20<br>27             | <b>กันย</b><br>อ<br>7<br>14<br>21<br>28          | <b>พ</b><br>1<br>15<br>22<br>29            | <b>2553</b><br><b>&gt;ນເຄ</b><br>2<br>9<br>16<br>23<br>30 | ศ<br>3<br>10<br>17<br>24 | <ul> <li>ง</li> <li>4</li> <li>11</li> <li>18</li> <li>25</li> </ul> |  |  |  |
|                                                  | <b>อ</b> า<br>5<br>12<br>19<br>26      | จ<br>6<br>13<br>20<br>27<br>วันที่ที | <b>กันย</b><br>อ<br>7<br>14<br>21<br>28<br>ต้องก | <b>ายณ</b> 2<br><b>พ</b><br>15<br>22<br>29 | <b>ນເຖ</b><br>2<br>9<br>16<br>23<br>30                    | ศ<br>3<br>10<br>17<br>24 | 0<br>4<br>11<br>18<br>25                                             |  |  |  |

| รายการ                                             |                    |          |        | คำ       | อธิบา | ខ      |         |      |  |
|----------------------------------------------------|--------------------|----------|--------|----------|-------|--------|---------|------|--|
|                                                    | 🗿 กันยายน 2553 🛛 🔘 |          |        |          |       |        |         |      |  |
|                                                    | อา                 | ষ        | อ      | W        | พฤ    | ศ      | ส       |      |  |
|                                                    |                    |          |        | 1        | -2    | 3      | 4       |      |  |
|                                                    | 5                  | 6        | - 7    | 8        | 9     | 10     | 11      |      |  |
|                                                    | 12                 | 13       | 14     | 15       | 16    | 17     | 18      |      |  |
|                                                    | 19                 | 20       | 21     | 22       | -23   | 24     | 25      |      |  |
|                                                    | 26                 | 27       | 28     | 29       | 30    |        |         |      |  |
|                                                    | เลือก              | วันที่ที | ได้องเ | าาร      |       |        |         | 1    |  |
| <ul> <li>เลขที่หนังสือ สงป.</li> </ul>             | ป้อนเ              | ลขที่เ   | านังสื | อ สงบ    |       |        |         |      |  |
| <ul> <li>วงเงินที่เห็นชอบพิจารณาเหมาะสม</li> </ul> | <br>ป้อนวงเงิน     |          |        |          |       |        |         |      |  |
| ● ระยะทาง/ความยาว                                  | ป้อนร              | "ເຄະນ    | าาง แ  | ละ เสี   | ้อกหน | ไวย โเ | ุดย คลิ | 'n ▼ |  |
| <ul> <li>รายละเอียดที่เห็นชอบ</li> </ul>           | ป้อนร              | ำยละ     | ะเอียด | าที่เห็เ | เขอบ  |        |         |      |  |
| <ul> <li>คลิก บันทึก</li> </ul>                    | เพื่อบ้            | ันทึก    |        |          |       |        |         |      |  |

3.2.7. รอลงนาม(แสดงผลให้ประชาชนทราบ)

คลิก 💷 รอลงนาม(แสดงผลให้ประชาชนทราบ) จะแสดงหน้าจอ

| Webpage Dialog |                        | × |
|----------------|------------------------|---|
|                | รอลงนาม                |   |
| โครงการ        | : สะพานข้ามคลองสินปุ่น |   |
|                |                        |   |
|                |                        |   |
| หมายเหต        |                        |   |
|                |                        |   |
|                | บันหึก ยกเลิก          |   |
|                |                        |   |
|                |                        |   |
|                |                        |   |

รูปที่ 7: หน้าจอ รอลงนาม(แสดงผลให้ประชาชนทราบ)

| รายการ                          | คำอธิบาย         |
|---------------------------------|------------------|
| ● โครงการ                       | แสดงโดยอัตโนมัติ |
| ● หมายเหตุ                      | ป้อนหมายเหตุ     |
| <ul> <li>คลิก บันทึก</li> </ul> | เพื่อบันทึก      |

3.2.8.ลงนามในสัญญา

คลิก 💷 ลงนามในสัญญา จะแสดงหน้าจอ

|                                               | ลงนามในสัญญา |   |
|-----------------------------------------------|--------------|---|
| เลขที่สัญญา :                                 |              | * |
| วันที่ลงนาม :                                 |              | * |
| วันที่เริ่มต้นสัญญา :                         |              |   |
| วันที่เริ่มต้นดำเนินการ :                     |              | * |
| วันที่สิ้นสุดสัญญา :                          |              | * |
| ระยะเวลาก่อสร้าง (วัน) :                      |              | * |
| ผู้ควบคุมงาน :                                |              | * |
| คณะกรรมการตรวจการจ้าง :                       | *            |   |
|                                               |              |   |
|                                               | -            |   |
| งบประมาณทั้งสิ้น(ตามสัญญา) :                  |              | * |
| งบประมาณปีปัจจุบันตามใบอนุมัติเงินงวด (บาท) : |              | * |
| ปังบประมาณ2554 :                              |              |   |
| ปิงบประมาณ2555 :                              |              | 1 |
| ป็งบประมวณ2556 :                              |              |   |
| ปีมนไต้มวย 2557 -                             |              |   |
| 14005-0 Rtt2557.                              |              |   |

รูปที่ 8: หน้าจอ ลงนามในสัญญา

| รายการ                                  |                         |           |        | คำ    | อธิบา    | ខ  |    |  |  |
|-----------------------------------------|-------------------------|-----------|--------|-------|----------|----|----|--|--|
| <ul> <li>เลขที่สัญญา</li> </ul>         | ป้อนเลขที่สัญญา         |           |        |       |          |    |    |  |  |
| <ul> <li>วันที่ลงนาม</li> </ul>         | คลิกที่ช่องจะแสดงปฏิทิน |           |        |       |          |    |    |  |  |
|                                         | 0                       |           | กันย   | ายน ( | 2553     |    | 0  |  |  |
|                                         | อา                      | ন         | อ      | W     | พฤ       | ศ  | ส  |  |  |
|                                         |                         |           |        | 1     | 2        | -3 | 4  |  |  |
|                                         | 5                       | 6         | -7     | 8     | 9        | 10 | 11 |  |  |
|                                         | 12                      | 13        | 14     | 15    | 16       | 17 | 18 |  |  |
|                                         | 19                      | 20        | 21     | 22    | -23      | 24 | 25 |  |  |
|                                         | 26                      | 27        | 28     | 29    | 30       |    |    |  |  |
|                                         | เลือกที่                | วันที่ที  | ได้องเ | าาร   |          |    |    |  |  |
| <ul> <li>วันที่เริ่มต้นสัญญา</li> </ul> | คลิกทิ                  | <br>ช่องจ | าะแสเ  | ดงปฏิ | )<br>ทิน |    |    |  |  |

| รายการ                                      | คำอธิบาย                         |                                               |                                         |                                      |                                                           |                          |                               |  |
|---------------------------------------------|----------------------------------|-----------------------------------------------|-----------------------------------------|--------------------------------------|-----------------------------------------------------------|--------------------------|-------------------------------|--|
|                                             | 0                                |                                               | กันย                                    | ายน (                                | 2553                                                      |                          | 0                             |  |
|                                             | อา                               | ষ                                             | อ                                       | W                                    | พฤ                                                        | ศ                        | ส                             |  |
|                                             |                                  |                                               |                                         | 1                                    | 2                                                         | 3                        | 4                             |  |
|                                             | 5                                | 6                                             | -7                                      | 8                                    | 9                                                         | 10                       | 11                            |  |
|                                             | 12                               | 13                                            | 14                                      | 15                                   | 16                                                        | 17                       | 18                            |  |
|                                             | 19                               | 20                                            | 21                                      | 22                                   | -23                                                       | 24                       | 25                            |  |
|                                             | 26                               | 27                                            | 28                                      | 29                                   | 30                                                        |                          |                               |  |
|                                             | เลือกที่                         | วันที่ที                                      | ได้องเ                                  | าาร                                  |                                                           |                          |                               |  |
| <ul> <li>วันที่เริ่มต้นดำเนินการ</li> </ul> | คลิกที                           | ู่<br>1ช่องจ                                  | าะแสเ                                   | ดงปฏิ                                | ุ้ทิน                                                     |                          |                               |  |
|                                             |                                  |                                               |                                         |                                      |                                                           |                          |                               |  |
|                                             | 0                                |                                               | กันย                                    | ายน (                                | 2553                                                      |                          | 0                             |  |
|                                             | 0<br>อา                          | ন                                             | กันย <sup>ะ</sup><br>อ                  | ายน∶<br>พ                            | 2553<br>พฤ                                                | ศ                        | 0<br>ส                        |  |
|                                             | 0<br>อา                          | ষ                                             | กันย <sup>า</sup><br>อ                  | ายน :<br>พ<br>1                      | <b>2553</b><br>พฤ<br>2                                    | <b>ศ</b><br>3            | 0<br>ส<br>4                   |  |
|                                             | 0<br>อา<br>5                     | <b>a</b><br>6                                 | กันยา<br>อ<br>7                         | ายน 3<br>พ<br>1<br>8                 | <b>2553</b><br>พิศ<br>2<br>9                              | ศ<br>3<br>10             | 0<br>ส<br>4<br>11             |  |
|                                             | 0<br>อา<br>5<br>12               | <b>ৰ</b><br>6<br>13                           | <mark>กันย</mark><br>อ<br>7<br>14       | ายาม 3<br>14<br>1<br>15              | <b>2553</b><br>พฤ<br>2<br>9<br>16                         | ศ<br>3<br>10<br>17       | 0<br>ส<br>4<br>11<br>18       |  |
|                                             | 0<br>อา<br>5<br>12<br>19         | <b>ৰ</b><br>6<br>13<br>20                     | <b>กันย</b><br>อ<br>7<br>14<br>21       | ายาม 2<br>14<br>15<br>222            | <b>2553</b><br><b>&gt;ນເຖ</b><br>2<br>9<br>16<br>23       | ศ<br>3<br>10<br>17<br>24 | 0<br>a<br>4<br>11<br>18<br>25 |  |
|                                             | 0<br>an<br>5<br>12<br>19<br>26   | a<br>6<br>13<br>20<br>27                      | <b>กันย</b><br>อ<br>7<br>14<br>21<br>28 | <b>№</b><br>1<br>1<br>15<br>22<br>29 | <b>2553</b><br><b>&gt;າເຖ</b><br>2<br>9<br>16<br>23<br>30 | ศ<br>3<br>10<br>17<br>24 | 0<br>a<br>11<br>18<br>25      |  |
|                                             | <b>0</b><br>อา<br>12<br>19<br>26 | จ<br>6<br>13<br>20<br>27<br>วันที่ <i>ท</i> ี | <b>กันย</b><br>อ<br>7<br>14<br>21<br>28 | ายาม :<br>1<br>1<br>22<br>29         | <b>2553</b><br><b>າຟຊາ</b><br>2<br>9<br>16<br>23<br>30    | ศ<br>3<br>10<br>17<br>24 | 0<br>a<br>11<br>18<br>25      |  |

| รายการ                                             |                                                |               |       | คำ      | อธิบา | ខ     |      |   |  |  |
|----------------------------------------------------|------------------------------------------------|---------------|-------|---------|-------|-------|------|---|--|--|
|                                                    | 0                                              |               | กันย  | ายน     | 2553  |       | 0    |   |  |  |
|                                                    | อา                                             | ষ             | อ     | W       | พฤ    | ศ     | ส    |   |  |  |
|                                                    |                                                |               |       | 1       | - 2   | 3     | 4    |   |  |  |
|                                                    | -5                                             | 6             | -7    | 8       | 9     | 10    | 11   |   |  |  |
|                                                    | 12                                             | 13            | 14    | 15      | 16    | 17    | 18   |   |  |  |
|                                                    | 19                                             | 20            | 21    | 22      | 23    | 24    | 25   |   |  |  |
|                                                    | 26                                             | 27            | 28    | 29      | -30   |       |      |   |  |  |
|                                                    | เลือกที่                                       | วันที่ที      | ต้อง1 | าาร     |       |       |      | a |  |  |
| <ul> <li>ระยะเวลาก่อสร้าง(วัน)</li> </ul>          | ป้อนร                                          | ะยะเ          | วลาก่ | อสร้า   | าง    |       |      |   |  |  |
| ● ผู้ควบคุมงาน                                     | ป้อนผุ้                                        | <i>ุ</i> ้ควบ | คุมงา | น       |       |       |      |   |  |  |
| <ul> <li>คณะกรรมการตรวจการจ้าง</li> </ul>          | ป้อนค                                          | าณะก          | ารรมก | าารตร   | ากคณ  | รจ้าง |      |   |  |  |
| <ul> <li>งบประมาณทั้งสิ้น(ตามสัญญา)</li> </ul>     | ป้อนง                                          | บประ          | ะมาถ  | เท้งสิ่ | น(ตาม | สัญถุ | มูา) |   |  |  |
| <ul> <li>งบประมาณปีปัจจุบันตามใบอนุมัติ</li> </ul> | ้<br>ป้อนงบประมาณปีปัจจุบันตามใบอนุมัติเงินงวด |               |       |         |       |       |      |   |  |  |
| เงินงวด(บาท)                                       | (บาท)                                          | )             |       |         |       |       |      |   |  |  |
| • ปีงบประมาณ2554                                   | ป้อนเ                                          | งินรา         | ยปี   |         |       |       |      |   |  |  |
| • ปีงบประมาณ2555                                   | <br>ป้อนเงินรายปี                              |               |       |         |       |       |      |   |  |  |
| ● ปีงบประมาณ2556                                   | ป้อนเ                                          | งินรา         | ยปี   |         |       |       |      |   |  |  |
| • ปีงบประมาณ2557                                   | ป้อนเ                                          | งินรา         | ยปี   |         |       |       |      |   |  |  |
| <ul> <li>คลิก บันทึก</li> </ul>                    | เพื่อบั                                        | ันทึก         |       |         |       |       |      |   |  |  |

| ) 1 | jn: | DUS | 5:000       | ISTAT          |                    |                               |                                          |                       |                                                                            |                                                | ารมทางหลวง<br>Department of Run |
|-----|-----|-----|-------------|----------------|--------------------|-------------------------------|------------------------------------------|-----------------------|----------------------------------------------------------------------------|------------------------------------------------|---------------------------------|
|     |     |     |             |                |                    |                               |                                          |                       |                                                                            | ยินดีต้อนรับ drradmin เข้าสู่ระ                | <b>วบบ</b> [ออกจากระบ           |
|     |     |     |             |                |                    |                               |                                          | ข้อมูล                | โครงการ                                                                    |                                                |                                 |
|     |     |     |             | ปีม            | ประมาณ เลือก       | ไหนไระบาณทั้งห                | LIQ                                      | •                     | ประเภพมประมาณ                                                              | เลือกประเภทงบบระบาณหั้นขาด                     | <b>•</b>                        |
|     |     |     |             | ประเภ          | บัตรงการ เลือก     | ประเภทโครงการห                | ว้งหมด                                   | -                     | กิจกรรม                                                                    | เลือกกิจกรรมหลักทั้งหมด                        | -                               |
|     |     |     |             |                |                    |                               |                                          |                       | 0                                                                          |                                                |                                 |
|     |     |     |             | ปีงา           | ประมาณ เลือกเ      | ปีงบประมาณทั้งห               | มด                                       | •                     | ประเภทงบประมาณ                                                             | เลือกประเภทงบประมาณทั้งหมด                     | -                               |
|     |     |     |             | ประเภา         | เโครงการ เลือกเ    | ประเภทโตรงการห                | วังหมด                                   | •                     | กิจกรรม                                                                    | เลือกกิจกรรมหลักทั้งหมด                        | •                               |
|     |     |     |             | หม่วยด         | กเนินการ ทชา       | สพรรณบรี                      |                                          | •                     | ใส่คำที่ต้องการคับหา                                                       |                                                |                                 |
| 2   |     | s   | 2           | R              | 0                  |                               |                                          |                       |                                                                            | 4-14                                           | 71 520025                       |
| 0   |     | 5   | 0           | 1              | Q                  |                               |                                          | ประเภท                |                                                                            | 410                                            | DU 71 S IERTIS                  |
|     |     |     | สาดับ<br>ที | ปิงบ<br>ประมาณ | ประเภท<br>งบประมาณ | ประเภท<br>โครงการ             | กิจกรรม                                  | การจัดซื้อ<br>จัดจ้าง |                                                                            | ชื่อโครงการ                                    | สถานะ                           |
| V   | ×   |     | 5685        | 2554           |                    | บูรณะและพื้นฟู<br>หลังน้ำห่วม | ปารุงรักษาหาง                            |                       | แยกทางหลวงหมายเลข 3496-บ้านห                                               | แองทราย อ.สามชุก จ.สุพรรณบุรี                  | ยังใม่อนุมดิ                    |
| V   | *   |     | 5684        | 2554           |                    | บูรณะและพื้นฟู<br>หลังน้ำห่วม | ปารุงรักษาหาง                            |                       | แยกทางหลวงหมายเลข 3365-บ้านที่                                             | ง อ.หนองหญ้าใช จ.สุพรรณบุรี                    | ยังใม่อนุมัติ                   |
| V   | ×   |     | 5683        | 2554           |                    | บูรณะและพื้นฟู<br>หลังน้ำห่วม | ปารุงรักษาหาง                            |                       | แยกทางหลวงหมายเลข 321-ทางเข้า                                              | สำนักงาน หชาจ.สุพรรณบุรี อ.เมือง               | ยังใม่อนุมัติ                   |
| V   | ×   |     | 5682        | 2554           |                    | บูรณะและพื้นฟู<br>หลังป้าห่วน | ปารุงรักษาหาง                            |                       | แยกทางหลวงหมายเลข 333-บ้านหน                                               | องหลอด อ.ดอนเจดีย์ จ.สุพรรณบุรี                | ยัง"ไม่อนุมัติ                  |
| V   | ×   |     | 5681        | 2554           |                    | บูรณะและฟื้นฟู<br>หลังน้ำห่วม | ปารุงรักษาทาง                            |                       | แยกทางหลวงหมายเลข 333-บ้านหน                                               | องหญ้าใช อ.หนองหญ้าใช จ.สุพรรณบุรี             | ยังใม่อนุมดิ                    |
| V   | ×   |     | 5680        | 2554           |                    | บูรณะและฟื้นฟู<br>หลังป้าห่าน | ปารุงรักษาหาง                            |                       | แยกทางหลวงหมายเลข 333-บ้านสระ                                              | บัวก่ำ อ.ด่านช้าง จ.สุพรรณบุรี                 | ยังใม่อนุมัติ                   |
| V   | ×   |     | 5679        | 2554           |                    | บูรณะและพื้นฟู<br>หลังป้าห่วน | บำรุงรักษาทาง                            |                       | แยกทางหลวงหมายเลข 322-บ้านสวเ                                              | เส้ก อ.เมือง จ.สุพรรณบุรี                      | ยังใม่อนุมดิ                    |
| N.  | ¥   |     | 4760        | 2554           | รายการปีเดียว      | ก่าวร้าง<br>ก่อสร้าง          | ยอรชวัช แวกรรวมของ<br>ยอรชวัช แวกรรวมของ |                       | สาย 11 คุณโลก ตาร์หาวี 3 เดิมนอาหาว<br>สาย 11 คระเสียว - ทำมะกรด ต.คระเสีย | ามาระกับ สามรรณาเรี<br>13 ค.สามหาก จ.สพรรณาเรี | สารีน่ามารี<br>ยังใน่อนบัติ     |
| V   | 8   |     | 4755        | 2554           | รายการปีเดียว      | ก่อสร้าง                      | ยกระดับมาตรฐานหาง                        |                       | สาย บ.ทุ่งใหญ่ - บ.ท่าพิกุล ต.วังลึก                                       | อ.สามชุก จ.สุพรรณบุรี                          | ยังไม่อนุมัติ                   |
| V   | ×   |     | 4754        | 2554           | รายการปีเดียว      | ก่อสร้าง                      | ยกระดับมาตรฐานหาง                        |                       | สาย บ.หนองกางยาง - บ.หนองพลับ                                              | ต.หนองโพธิ์ อ.หนองหญ้าใช จ.สุพรรณบุรี          | ยังใม่อนุมัติ                   |
| V   | ×   |     | 4753        | 2554           | รายการปีเดียว      | ก่อสร้าง                      | ยกระดับมาตรฐานหาง                        |                       | สาย บ.หนองหม้อแกง - บ.ห้วงมะระ ด                                           | .เขาดิน อ.เดิมบางนางบวช จ.สุพรรณบุรี           | ยังใม่อนุมัติ                   |
| V   | ×   |     | 4752        | 2554           | รายการปีเดียว      | ก่อสร้าง                      | ยกระดับมาตรฐานหาง                        |                       | สาย บ.หนองฉนวน ม.3 ต.บ่อกร อ.เดิ                                           | มบางนางบวช จ.สุพรรณบุรี                        | ยังใม่อนุมิดี                   |
| 1   | *   |     | 4751        | 2554           | รายการปีเดียว      | ก่อสร้าง                      | ยกระดับมาตรฐานหาง                        |                       | สาย โรงเรียนวัดใหร ม.4 - คลองระบา                                          | ยน้ำ กระเสียว อ.เดิมบางนางบวช จ.สุพรรณบุรี     | ยังใม่อนุมดิ                    |
| V   | ×   |     | 4750        | 2554           | รายการปีเดียว      | ก่อสร้าง                      | ยกระดับมาตรฐานหาง                        |                       | สาย นิคม - บ.หนองพลับ ต.นิคมกระเลิ                                         | ยว อ.ด่านช้าง จ.สุพรรณบุรี                     | ยังใม่อนุมดิ                    |
| V   | ×   |     | 4749        | 2554           | รายการปีเดียว      | ก่อสร้าง                      | ยกระดับมาตรฐานหาง                        |                       | สาย บ.หุ่งตาปืน - บ.หุ่งแสม ต.ด่านช่                                       | ้าง อ.ด่านช้าง จ.สุพรรณบุรี                    | ยังใน่อนุมัติ                   |
| V   | ×   | V   | 4748        | 2554           | รายการปีเดียว      | ก่อสร้าง                      | ยกระดับมาตรฐานหาง                        |                       | สาย ชุมชนตลาดบางลี่ ต.สองพี่น้อง <mark>อ</mark>                            | .สองพี่น้อง จ.สุพรรณบุรี                       | ວບຸນັທິແລ້ວ                     |
|     |     |     |             |                |                    |                               |                                          |                       |                                                                            |                                                | 123                             |

รูปที่ 7: หน้าจอ ข้อมูลโครงการ

| รายการ           | คำอธิบาย                             |
|------------------|--------------------------------------|
|                  | เลือกโครงการที่จะทำการอนุมัติ        |
| •                | หลังจากเลือกโครงการที่จะทำการอนุมัติ |
|                  | คลิกเลือกปุ่ม 🔤 เพื่ออนุมัติให้หน่วย |
|                  | ดำเนินการ                            |
| ●<br>อนุมัติแล้ว | แสดงสถานะ อนุมัติแล้ว/ยังไม่อนุมัติ  |

Betimes Solu tions

|                              |               |              |                             |                               |                    |                                                                  |                            |                                             |                                                                                                    | ยินดีต้อนรับ drradmin เข้าสู่ระบบ [                                                                          | ้ออกจาก <b>ระเ</b> |
|------------------------------|---------------|--------------|-----------------------------|-------------------------------|--------------------|------------------------------------------------------------------|----------------------------|---------------------------------------------|----------------------------------------------------------------------------------------------------|----------------------------------------------------------------------------------------------------|--------------------|
| ข้อมูลโครงการ                |               |              |                             |                               |                    |                                                                  |                            |                                             |                                                                                                    |                                                                                                    |                    |
|                              |               |              |                             | ปึงบประมาณ                    |                    | ปีงบประมาณทั้งห                                                  | มด                         | •                                           | ประเภทงบประมาณ เลือกประเภทงบประมาณทั้งหมด 🗸                                                                   |                                                                                                    |                    |
|                              | ประเภทโครงการ |              | <mark>เโครงการ</mark> เลือก | เลือกประเภทโครงการทั้งหมด     |                    | • กิจกรรม                                                        |                            | เลือกกิจกรรมหลักทั้งหมด                     |                                                                                                    |                                                                                                    |                    |
|                              |               | 1. males mar |                             |                               | ประเวณ             | ปีแต่สาวอยุรับเ                                                  | 10                         | _                                           | ประกอบเมษาราวณ                                                                                                |                                                                                                    |                    |
| ประเภทโครงกา<br>ประเภทโครงกา |               |              | บ้านระมาณ เลยก              | . เพื่อการราชนิกระการนั้นแก่จ |                    | <ul> <li>ກາງອາການຄືອອກສາຄາ</li> <li>ກາງອາການຄືອອກສາຄາ</li> </ul> |                            | <ul> <li>เสือออิจอรรบหลักหั้งหมอ</li> </ul> |                                                                                                    |                                                                                                    |                    |
|                              |               |              |                             | 05-010                        | เพรงการ เดอก       | เพราะระบบ ด้า                                                    |                            | - 244540 CONTRACT                           |                                                                                                    |                                                                                                    | 0                  |
|                              |               | -            |                             | หมวยด                         | เาเนนการ ทชจ.      | สุพรรณบุร                                                        |                            |                                             | สคาทตองการคนหา                                                                                                |                                                                                                    |                    |
| Ó                            |               | Line and     |                             | X                             | P                  |                                                                  |                            |                                             |                                                                                                    | จำนวน 71                                                                                                    | รายการ             |
|                              |               |              | สำดับ<br>ที                 | ปึงบ<br>ประมาณ                | ประเภท<br>งบประมาณ | ประเภท<br>โครงการ                                                | กิจกรรม                    | ประเภท<br>การจัดชื่อ<br>จัดจ้าง             |                                                                                                    | ชื่อโครงการ                                                                                                  | ສດານະ              |
| 1                            | 8             | 1            | 4727                        | 2554                          | รายการปีเดียว      | ก่อสร้าง                                                         | ยกระดับมาตรฐานหาง          |                                             | สาย แยก หล.333 - แยก บ.แอล 22                                                                                 | อ.อู่ทอง จ.สุพรรณบุรี                                                                                        | อนุมัติแล้ว        |
| 2                            | 8             | V            | 4726                        | 2554                          | รายการปีเดียว      | ก่อสร้าง                                                         | ยกระดับมาตรฐานหาง          |                                             | สาย แยก ทล.333 - บ.เขาทอก อ.อู่ท                                                                              | าอง จ.สุพรรณบุรี                                                                                             | อนุมัติแล้ว        |
| 1                            | K             | V            | 3286                        | 2554                          | รายการปีเดียว      | ก่อสร้าง                                                         | ยกระดับมาตรฐานหาง          |                                             | สายแยก ทล.333 - บ.โคกพระ ต.แจง                                                                                | งาม อ.หนองหญ้าใช จ.สุพรรณบุรี                                                                                | อนุมัติแล้ว        |
|                              | 8             | V            | 3285                        | 2554                          | รายการปีเดียว      | ก่อสร้าง                                                         | ยกระดับมาตรฐานหาง          |                                             | สายแยก ทล.3086 - บ.วังศัน ต.ห้วย                                                                              | ชมั้น อ.ด่านช้าง จ.สุพรรณบุรี                                                                                | อนุมัติแล้ว        |
| 2                            | 5             |              | 3029                        | 2554                          | รายการปีเดียว      | ก่อสร้าง                                                         | ยกระดับมาตรฐานหาง          |                                             | สายแยก ทล.324 - บ.บ่อเงิน อ.อู่ทอ                                                                             | งจ.สุพรรณบุรี<br>วินายายายายายายายายายายายายายายายายายายาย                                                   | ยังใม่อนุมัติ      |
| 2                            | 8             | V            | 2792                        | 2554                          | รายการปีเดียว      | ซ่อมป่ารุง<br>รกษาทาง                                            | บำรุงรักษาทาง              | ประกวดราคา                                  | รอมสรางสามารถแบรี ต.บ้านสระ ระยะทาง<br>จังหวัดสุพรรณบุรี ต.บ้านสระ ระยะทาง<br>หญากร จงหาดสุพรรณบุร ต.หนอง เพร | / แอกทางหลางหมายเลช 3490 - บานหน่องหราย อาเมอลามชุก<br>0.930 ก็เสมตร<br>ราชขอยาง 3.500 กาลเมตร               | อนุมัติแล้ว        |
| V                            |               | V            | 2753                        | 2554                          | รายการปีเดียว      | อำนวยความ<br>ปลอดภัย                                             | อำนวยความปลอดภัย<br>งานทาง | ประกวดราคา                                  | ปรับปรุงแก้ไขบริเวณเสียงอันตราย (บ•<br>3086 - บ้านกกตาด อำเภอด่านช้าง จั                                      | ริเวณคอขวด : "ไหล่หาง) สาย สพ.4016 แยกหางหลวงหมายเลข<br>งหวัดสพรรณบุรี ต.นิคมกระเสียว ระยะหาง 1.000 กิโลเมตร | อนุมติแล้ว         |
| ×.                           | 8             |              | 2037                        | 2553                          | รายการปีเดียว      | กิจกรรมปารุง<br>รักษาหาง                                         | ปารุงรักษาทาง              | ประกวดราคา                                  | เสริมผิวลาดยางแอสฟัลติกคอนกรีต สา<br>จ.สุพรรณบุรี ระยะทาง 3.500 กม.                                           | ย สพ.3019 แยกทางหลวงหมายเลข 333 - บ้านรางพยอม อ.ฮู่ทอง                                                       | อนุมัติแล้ว        |
| ×:                           | 8             | V            | 2036                        | 2553                          | รายการปีเดียว      | กิจกรรมปารุง<br>รักษาหาง                                         | ปารูงรักษาหาง              | ประกวดราคา                                  | เสริมผิวลาดขางแอสพัลติกคอนกรีต สา<br>สุพรรณบุรี ระชะทาง 3.262                                                 | ย สพ.3008 แยกทางหลวงหมายเลข 333 - บ้านป่าขี้ อ.ด่านช้าง จ.                                                   | อนุมัติแล้ว        |
| 1                            | 8             | V            | 2000                        | 2553                          | รายการปีเดียว      | กิจกรรมปารุง<br>รักษาหาง                                         | ปารุงรักษาหาง              | ประกวดราคา                                  | ช่อมสร้างผิวทาง แอสพัลติกคอนกรีต (<br>หลวงหมายเลข 340 – บ้านลาดตาล ส                                          | โดยวิธี Pavement In – Place Recycling) สาย สพ.3025 แยกทาง<br>ม.เมือง จ.สพรรณบรี ระยะทาง 4.235 กิโลเมตร       | อนุมัติแล้ว        |
| ×:                           | 8             |              | 1714                        | 2553                          | รายการปีเดียว      | อำนวยความ<br>ปลอดภัย                                             | อำนวยความปลอดภัย<br>งานทาง | ประกวดราคา                                  | ปรับปรุงแก้ไขบริเวณเสี่ยงอันตราย (บ่<br>ป่าขี้ อำเภอ ด่านช้าง จังหวัด สุพรรณบ                                 | ริเวณย่านชุ่มชน) สาย สพ.3008 แยกทางหลวงหมายเลข 333 – บ้าน<br>รี ระยะทาง 630 ม.                               | อนุมัติแล้ว        |
| 2                            | 8             |              | 2000                        | 2553                          | รายการปีเดียว      | กิจกรรมปารุง<br>รักษาหาง                                         | ปารุงรักษาหาง              | ประกวดราคา                                  | ช่อมสร้างผิวทาง แอสฟัลติกคอนกรีต (<br>หลวงหมายเลข 340 – บ้านลาดตาล ะ                                          | โดยวิธี Pavement In – Place Recycling) สาย สพ.3025 แยกทาง<br>ม.เมือง จ.สุพรรณบุรี ระยุชาวง 4.235 กิโลเมตร    | อนุมัติแล้ว        |
| V                            | 8             | V            | 1714                        | 2553                          | รายการปีเดียว      | อำนวยความ<br>ปลอดภัย                                             | อำนวยความปลอดภัย<br>งานทาง | ประกวดราคา                                  | ปรับปรุงแก้ไขบริเวณเสี่ยงอันตราย (บร<br>ป้าขี้ อำเภอ ด่านช้าง จังหวัด สพรรณ                                   | โเวณย่านชุมชน) สาย สพ.3008 แยกทางหลวงหมายเลข 333 – บ้าน<br>เรี ระยะทาง 630 ม.                                | อนุมัติแล้ว        |
| ×.                           | ~             | V            | 1593                        | 2553                          | งบพัฒนาจังหวัด     | ก่อสร้าง                                                         |                            | ประกวดราคา                                  | ระยะหาง ต.บ้านโข้ง                                                                                            |                                                                                                    | อนุมัติแล่ว        |
| M                            | 8             | V            | 1592                        | 2553                          | งบพัฒนาจังหวัด     | ก่อสร้าง                                                         |                            | ประกวดราคา                                  | ก่อสร้างถนนลาดยาง สายแยกทางหลา<br>ต.ทุ่งคอก ระยะทาง 1.310 กิโลเมตร                                            | มงหมายเลข 321 – บ้านดอนกอก ต.หุ่งคอก อ.สองพื้น้อง จ.สุพรรณบุรี                                               | อนุมัติแล้ว        |
| ×.                           | 8             | V            | 1033                        | 2553                          | รายการปีเดียว      | อ้านวยความ<br>ปลอดภัย                                            | อำนวยความปลอดภัย<br>งานทาง | ประกวดราคา                                  | ปรับปรุงแก้ไขบริเวณเสี่ยงอันตราย (บ<br>333 - บ้านป่าขี อ.ด่านซ้าง จ.สุพรรณ                                    | ริเวณ คอชวด : "เหลทาง) สาย สพ.3008 แยกทางหลวงหมายเลข<br>สูรี ระยะทาง 2.120 กม.                               | อนุมัติแล้ว        |
| 1                            |               | V            | 1030                        | 2553                          | รายการปีเดียว      | อำนวยความ                                                        | อำนวยความปลอดภัย           | ประกวดราคา                                  | ปรับปรุงแก้ไขบริเวณเสี่ยงอันตราย (บร                                                                          | ถ็วณ คอชวด : "ไหลทาง) สาย สพ.4016 แยกทางหลวงหมายเลข                                                          | อนมัติแล้ว         |

รูปที่ 8: หน้าจอ แสดงการรับโครงการ

<u>หมายเหตุ</u> : ข้อมูลที่แสดงหน้าประชาชน ประเภทการจัดซื้อจัดจ้างเป็น (ประกวดราคา,สอบราคา) หากไม่มีรายชื่อโครงการ กรุณากลับไปตรวจสอบรายละเอียด ข้อมูลโครงการอีกครั้ง

Betimes Solutions